# S123M8/M12 FUSION SPLICER User's Manual

- Please read entire manual prior to usage.
- This manual must be kept with the S123 Fusion Splicer.

Issue 7

# **FURUKAWA ELECTRIC CO., LTD.**

|    | Contents                                |     |      |
|----|-----------------------------------------|-----|------|
| 1. | Safety Information and Instructions     | 1-1 |      |
|    | 1.1. Safety Information                 |     | 1-1  |
|    | 1.2. Safety Messages                    |     | 1-1  |
|    | 1.3. WARNINGS and CAUTIONS              |     | 1-3  |
|    | 1.4. Power Requirements                 |     | 1-12 |
|    | 1.5. Toxic Hazards                      |     | 1-13 |
|    | 1.5.1. Incineration                     |     | 1-13 |
|    | 1.5.2. Acidic or caustic compounds      |     | 1-13 |
|    | 1.5.3. Physical damage                  |     | 1-13 |
| 2. | Operating Specifications and Components | 2-1 |      |
|    | 2.1. Product Line Up                    |     | 2-1  |
|    | 2.2. Specifications                     |     | 2-1  |
|    | 2.3. Components                         |     | 2-4  |
|    | 2.3.1. Standard Components              |     | 2-4  |
|    | 2.3.2. Optional Components              |     | 2-6  |
|    | 2.4. Optional Accessories               |     | 2-7  |
|    | 2.5. Recommended Consumable             |     | 2-7  |
| 3. | External Description                    | 3-1 |      |
|    | 3.1. Main Body                          |     | 3-1  |

| 3.<br>3.<br>3.<br>3.<br>3.<br>3.<br>3.<br>3.<br>3.<br>3.             | <ul> <li>2. Operating Keys and Status LED</li> <li>2.1. Operating Keys</li> <li>2.2. LED Indicators</li> <li>2.3. Buzzer</li> <li>3. Screens</li> <li>3.1. Ready Screen</li> <li>3.2. Screen during Splice</li> <li>3.3. Status Icons</li> <li>3.4. Menu Screen</li> </ul>                          | 3-3<br>3-3<br>3-4<br>3-5<br>3-6<br>3-6<br>3-7<br>3-8<br>3-11                    |
|----------------------------------------------------------------------|----------------------------------------------------------------------------------------------------|---------------------------------------------------------------------------------|
| 4.                                                                   | Getting Started                                                                                                    | 4-1                                                                             |
| 4.<br>4.<br>4.<br>4.<br>4.<br>4.<br>4.<br>4.<br>4.<br>4.<br>4.<br>4. | <ol> <li>Unpacking and Initial Inspection</li> <li>Setup</li> <li>Installing Battery</li> <li>Removing Battery</li> <li>Charging the Battery</li> <li>Installing programs</li> <li>Installing program</li> <li>Heat Program</li> <li>Selecting the Operating Language</li> <li>Arc check</li> </ol> | 4-1<br>4-3<br>4-3<br>4-5<br>4-6<br>4-10<br>4-10<br>4-10<br>4-14<br>4-17<br>4-18 |
| 5.                                                                   | Operating Instructions                                                                                                    | 5-1                                                                             |

| <ul> <li>5.1. Ready Screen</li> <li>5.2. Fusion Splicing</li> <li>5.2.1. Preparing the Fiber</li> <li>5.2.2. Loading the Fiber</li> <li>5.2.3. Using the Fiber Reformer</li> <li>5.2.4. Fusion Splicing</li> <li>5.2.5. Splicing Defects</li> <li>5.2.6. Removing the Spliced Fiber</li> <li>5.2.7. Reinforcing the Fusion Splice</li> </ul>                                                                                       |     | 5-1<br>5-2<br>5-9<br>5-12<br>5-13<br>5-13<br>5-17<br>5-19<br>5-20         |
|----------------------------------------------------------------------------------------------------|-----|---------------------------------------------------------------------------|
| 6. Maintenance and Handling Instructions                                                                                                    | 6-1 |                                                                           |
| <ul> <li>6.1. Error Messages</li> <li>6.2. Maintenance</li> <li>6.2.1. Arc Check</li> <li>6.2.2. Electrode Maintenance</li> <li>6.2.3. Cleaning the V-grooves</li> <li>6.2.4. Cleaning the V-groove Fiber Clamps</li> <li>6.2.5. Cleaning the Fiber Holder</li> <li>6.3. Backup Battery</li> <li>6.4. Storing and Shipping</li> <li>6.5. Claims and Repackaging</li> <li>6.6. Return Shipments to Furukawa Electric Co.</li> </ul> |     | 6-1<br>6-7<br>6-7<br>6-10<br>6-11<br>6-12<br>6-13<br>6-14<br>6-14<br>6-15 |

| 7. | Pro    | ogramming Guide                | 7-1 |              |
|----|--------|--------------------------------|-----|--------------|
|    | 7.1.   | Programming Functions and Menu |     | 7-1          |
|    | 7.2.   | Program Edit                   |     | 7-7          |
|    | 7.2.1. | Modify                         |     | 7-8          |
|    | 7.2.2. | Default                        |     | 7-9          |
|    | 7.2.3. | Сору                           | 7   | '-10         |
|    | 7.2.4. | Delete                         | 7   | '-10         |
|    | 7.2.5. | Edit Comment                   | 7   | ′-11         |
|    | 7.2.6. | Parameter Table                | 7   | '-13         |
|    | 7.3.   | History                        | 7   | '-21         |
|    | 7.3.1. | Splice Data                    | 7   | '-21         |
|    | 7.3.2. | Image Capture                  | 7   | '-27         |
|    | 7.4.   | Tool                           | 7   | '-29         |
|    | 7.4.1. | Machine Check                  | 7   | '-30         |
|    | 7.4.2. | Fiber Measuring                | 7   | '-32         |
|    | 7.4.3. | Environment                    | 7   | '-34         |
|    | 7.4.4. | Manual Splicing                | 7   | '-35         |
|    | 7.4.5. | Image Capture                  | 7   | '-37         |
|    | 7.4.6. | Fiber edge inspection          | 7   | '-38         |
|    | 7.5.   | Setting                        | 7   | '-39         |
|    | 7.5.1. | Parameter                      | 7   | '-45         |
|    | 7.5.2. | Counter                        | 7   | <i>'-</i> 49 |

|    | 7.5.3.<br>7.5.4.<br>7.6.<br>7.7. | Clock<br>About Machine<br>Shortcut<br>Maintenance |     | 7-51<br>7-51<br>7-52<br>7-53 |
|----|----------------------------------|---------------------------------------------------|-----|------------------------------|
| 8. | O                                | otion                                             | 8-1 |                              |
|    | 8.1.                             | Cooling Tray: CTX-01                              |     | 8-1                          |
|    | 8.2.                             | Working Belt: WBT-01                              |     | 8-2                          |
|    | 8.3.                             | Cleaning Brush: VGC-01                            |     | 8-3                          |
|    | 8.4.                             | Hard carrying case: HCC-02                        |     | 8-4                          |
| 9. | Re                               | ecycling and Disposal                             | 9-1 |                              |

# 1. Safety Information and Instructions

This manual contains complete operating and maintenance instructions for THE S123M8/M12 FUSION SPLICER. Please review this manual carefully before operating.

#### 1.1. Safety Information

The following safety instructions must be observed during S123 fusion splicer operation, serviced or repaired. Failure to comply with any of these instructions or with any precaution or warning contained in the User's Manual is in direct violation of the standards of design, manufacture and intended use of the instrument. Furukawa Electric Co., Ltd. assumes no liability for the customer's failure to comply with these safety requirements.

#### 1.2. Safety Messages

The following messages may appear in the User's Manual. Please observe all safety instructions that are associated with the message.

| Refer to the User's Manual for instructions on handling and operative the instrument safely. |                                                                                                    |
|----------------------------------------------------------------------------------------------|----------------------------------------------------------------------------------------------------|
| WARNING                                                                                      | The procedure can result in serious injury or loss of life if not<br>carried out in proper compliance with all safety instructions.<br>Ensure that all conditions necessary for safe handling and<br>operation are met before proceeding.                      |
| CAUTION                                                                                      | The procedure can result in serious damage to or destruction of<br>the instrument if not carried out in compliance with all<br>instructions for proper use. Ensure that all conditions necessary<br>for safe handling and operation are met before proceeding. |

 Please contact The Furukawa Electric Co., Ltd. or your local representative with any questions relating to any subject described within this manual.

In no case will The Furukawa Electric Co., Ltd. be liable to the buyer, or to any third parties, for any consequential or indirect damage which is caused by product failure, malfunction, or any other problem.

## 1.3. WARNINGS and CAUTIONS

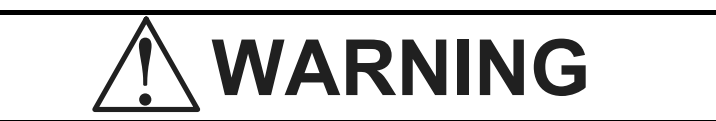

- The power cord supplied with this equipment must be connected to a power socket, which provides a reliable protective ground. Or, ground it with the Ground terminal on the fusion splicer.
- Use only the cords attached to the fusion splicer. Connecting inappropriate cords or extending the cords may cause them to heat up abnormally and may cause fire.
- This product contains a Lithium Cell. The device is identified by a warning label. Do not dispose of in fire. Disposal of this device must be carried out by qualified personnel.
- Never touch the electrodes when the fusion splicer is powered on. Doing so may cause electrical shock. A Warning symbol is placed on the windshield for notification.
- Do not operate the fusion splicer without electrodes.

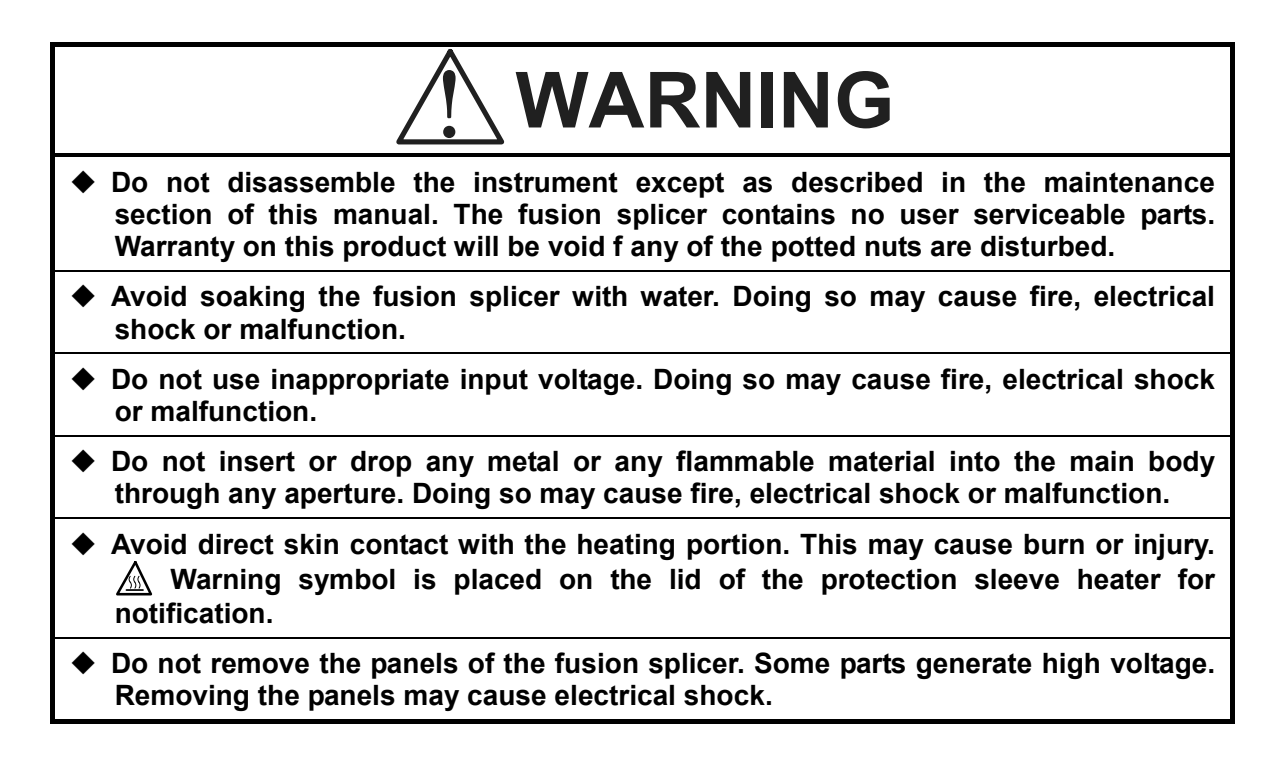

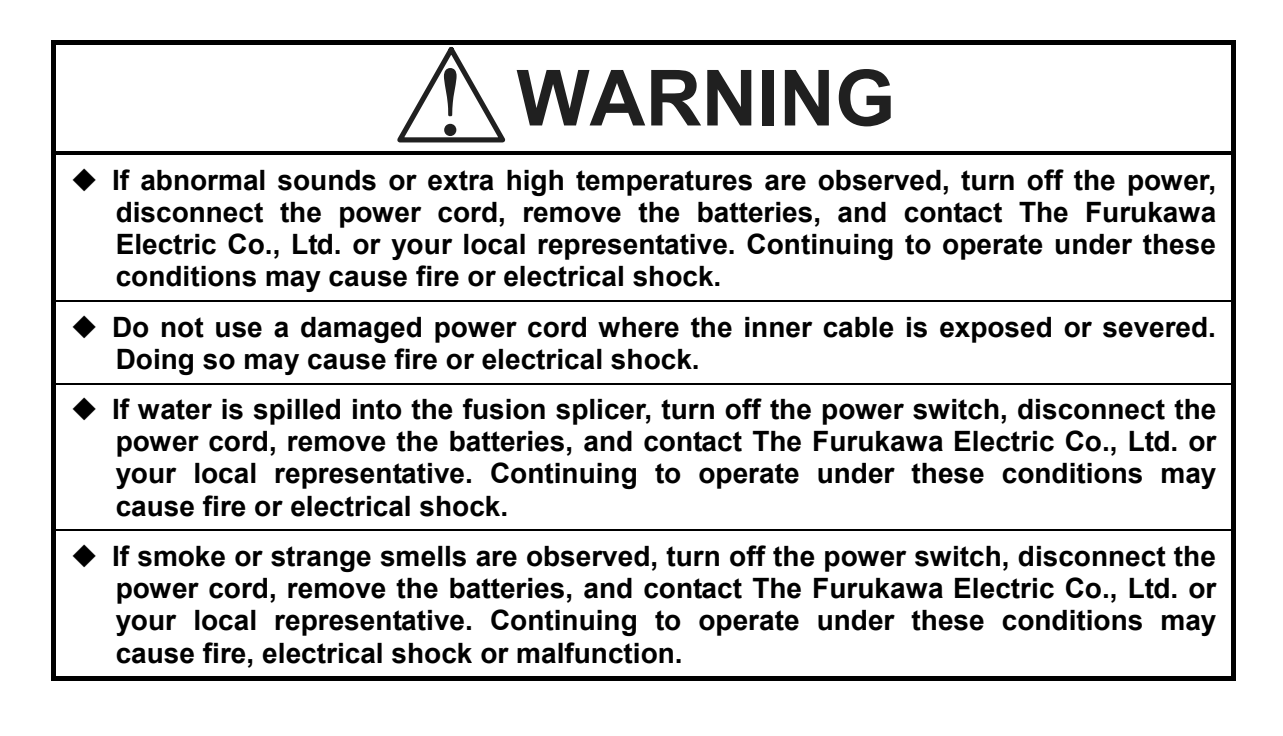

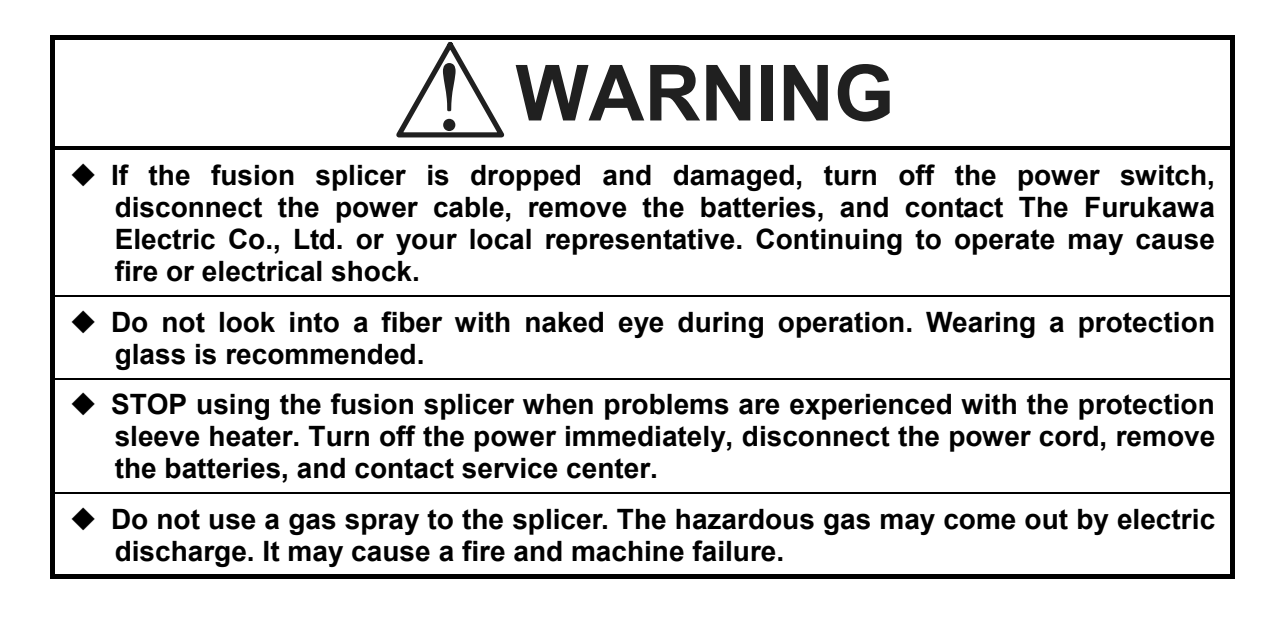

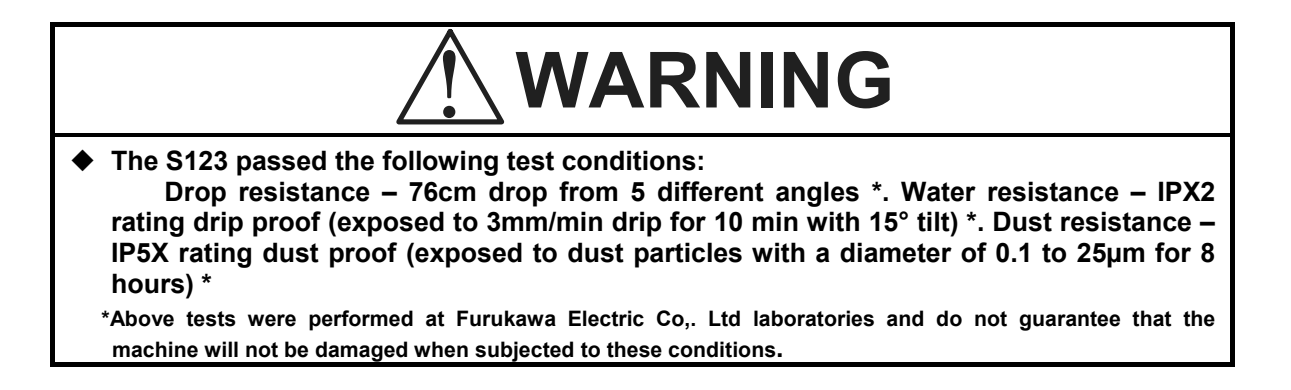

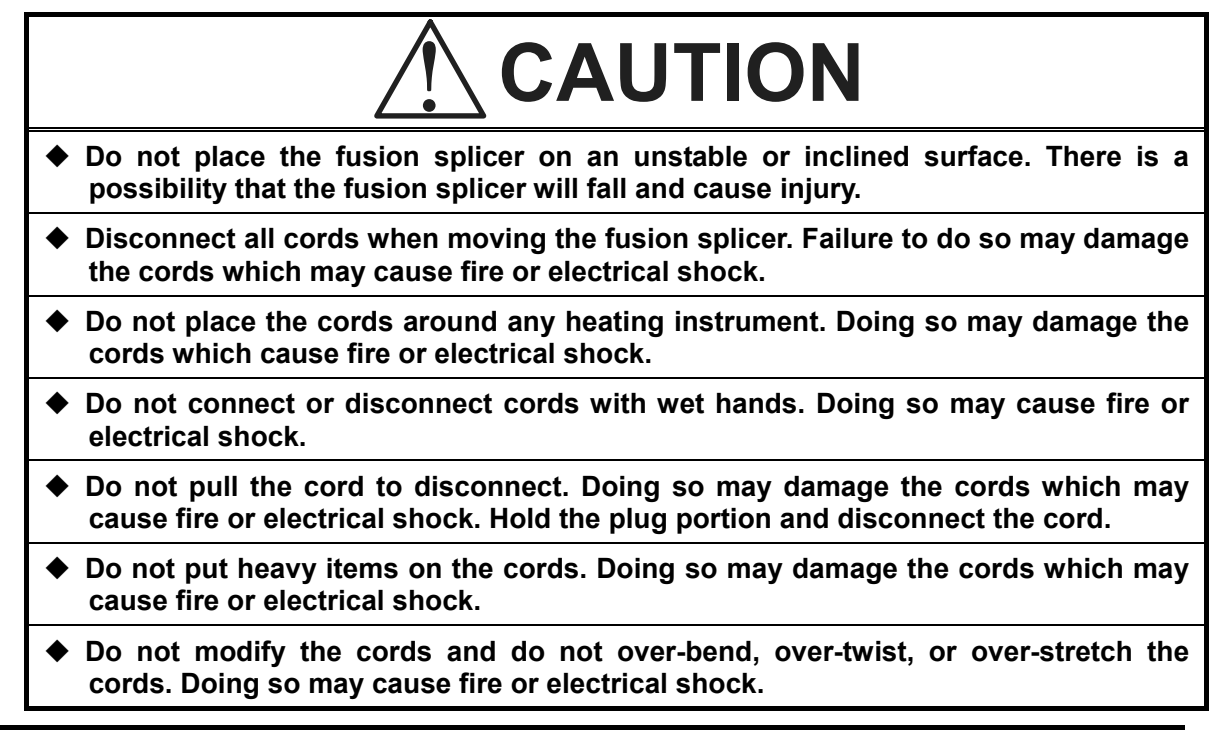

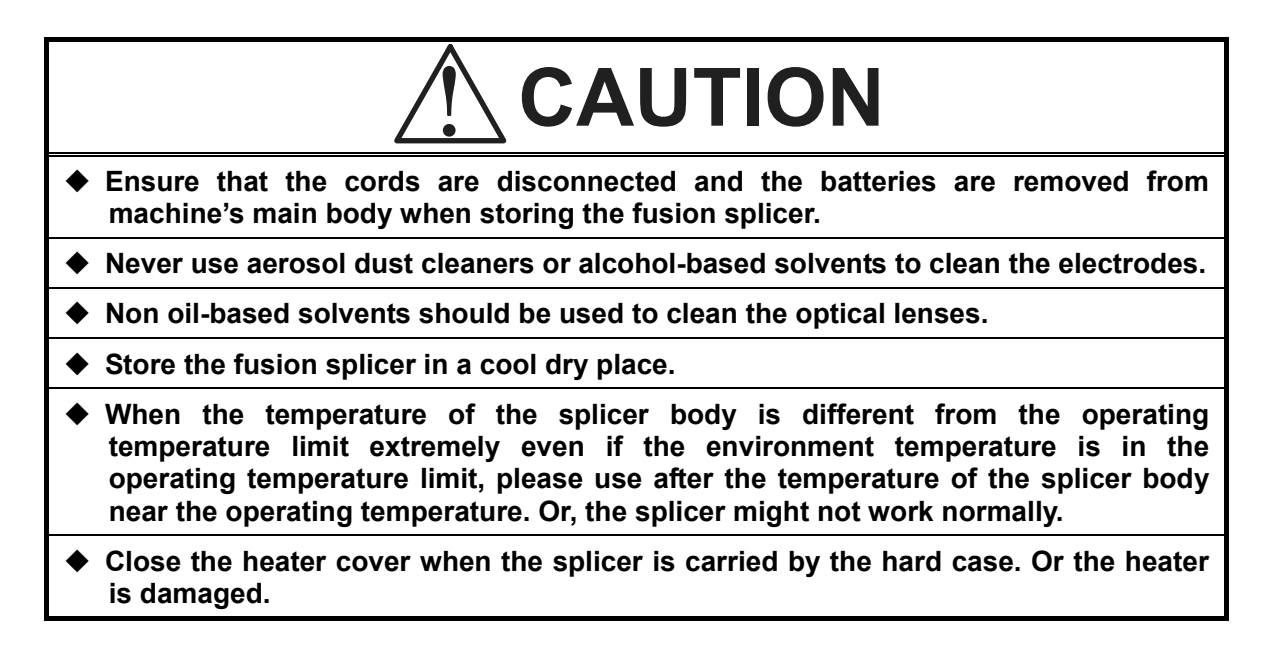

The S943B Battery is made of Li-ion battery cells. Refer to following safety instructions on handling and operating the Battery safety.

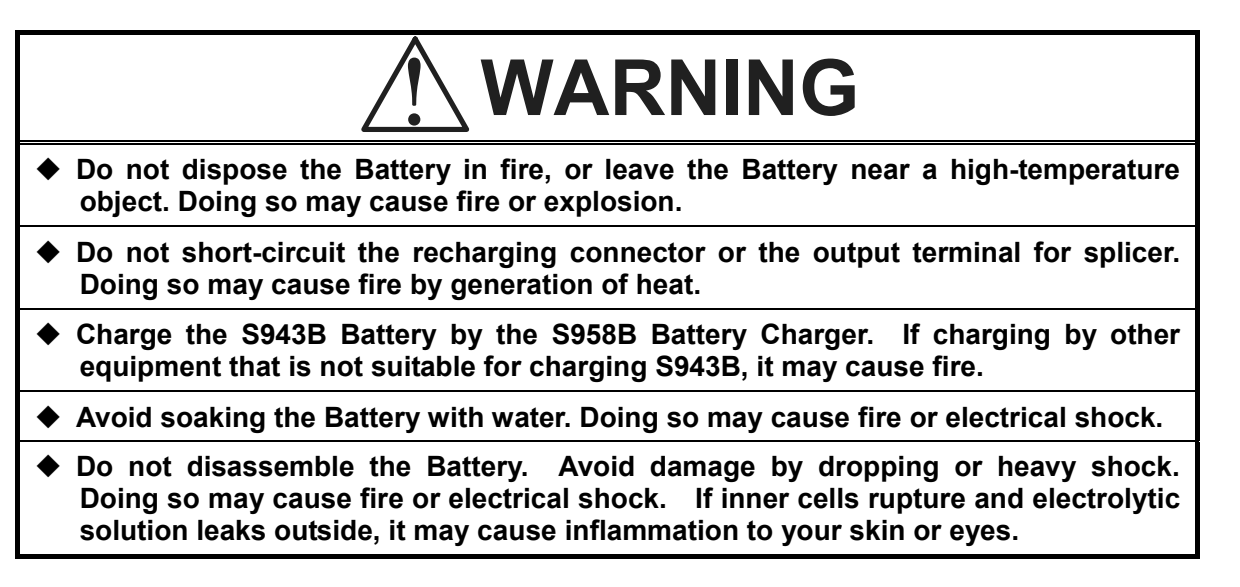

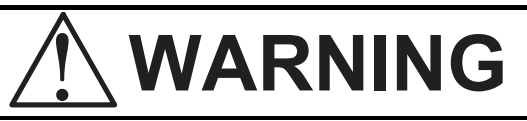

 Disposal of used Battery must be carried out according to disposal established by Law. For instructions, contact The Furukawa Electric Co., Ltd. or your local representative.

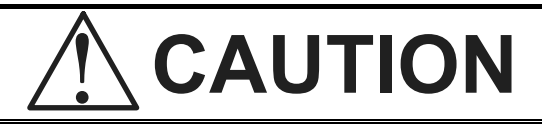

Do not charge the Battery, when the Battery has a full charge. Doing so, will decrease battery life.

Immediately after the battery has been charged it may have a high temperature. Take care of handling the Battery.

#### **1.4.** Power Requirements

The S123 fusion splicer has the S943B internal battery for battery operation and the battery is charged by the S958C Battery Recharger through S967A and S977A AC adapter with AC power source that supplies between 100-240 V at a frequency of 50-60 Hz. The S123 fusion splicer can also operate using AC power with the S976A AC adapter.

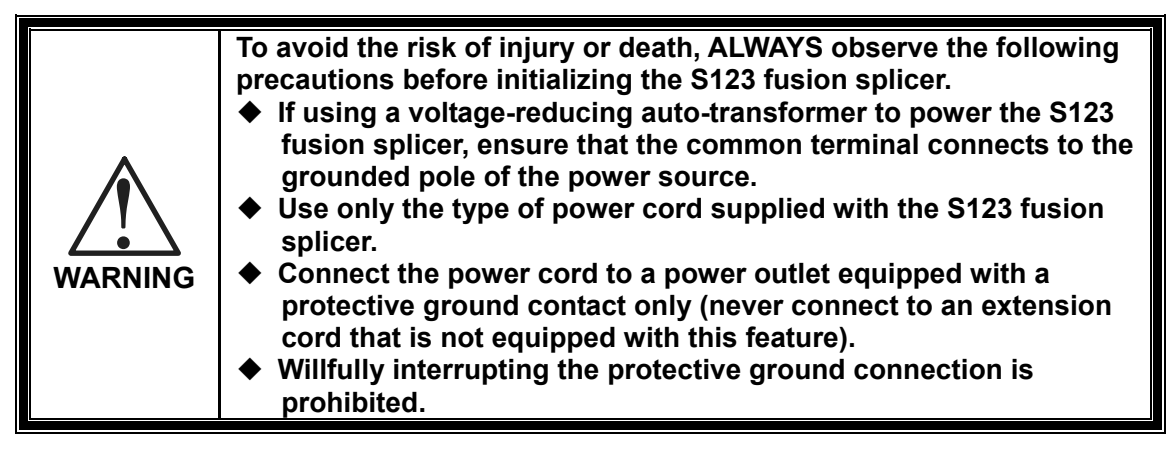

#### 1.5. Toxic Hazards

The S123 fusion splicer presents no toxic hazards (under normal conditions of use, storage, and handling). However, under the following conditions, certain precautions are necessary.

#### 1.5.1. Incineration

Some of the electronic components included in the assembly are constructed with resins and other chemicals that produce toxic fumes during incineration.

### **1.5.2.** Acidic or caustic compounds

Some of the electronic components included in the assembly, particularly electrolytic capacitors, contain acidic or caustic compounds. In the event that a damaged component comes in contact with the skin, wash the affected area immediately with cold water. In the event of eye contamination, wash thoroughly with a recognized eye-wash and seek medical assistance.

#### 1.5.3. Physical damage

Some of the components used in the assembly may contain very small quantities of toxic materials. There is a remote possibility that physically damaged electronic components may present a toxic hazard. As a general precaution, avoid unnecessary contact with damaged electronic components, and arrange for disposal in accordance with local regulations.

## 2. Operating Specifications and Components

## 2.1. Product Line Up

S123 fusion splicer series provides following model types, depending on the application. This manual describes two models, S123M8 and S123M12. Please refer to the right operation guide accordingly.

| Model   | Application                                                            |
|---------|------------------------------------------------------------------------|
| S123M8  | Splicing for single fiber to 8-fiber ribbon using Fiber Holder System  |
| S123M12 | Splicing for single fiber to 12-fiber ribbon using Fiber Holder System |

#### 2.2. Specifications

The specifications of each splicer are referred the following table.

| ltem                     | Specification and Features                                 |  |  |
|--------------------------|------------------------------------------------------------|--|--|
| Fiber type* <sup>1</sup> | SM / MM / DS / NZDS / BIF / UBIF                           |  |  |
| Fiber count              | Single Fiber and 2, 4, 6, 8-fiber Ribbon (S123M8)          |  |  |
| Fiber count              | Single Fiber and 2, 4, 6, 8, 10, 12-fiber Ribbon (S123M12) |  |  |
| Coating diameter         | 0.25, 0.9mm for Single Fiber                               |  |  |
|                          | 0.28 – 0.4mm (thickness) for Ribbon                        |  |  |
| Clad diameter            | 0.125mm                                                    |  |  |
| Applicable sleeve length | 40mm, 60mm                                                 |  |  |
| Bower                    | DC : 11 - 17V                                              |  |  |
| Fower                    | AC: 100 – 240V (50/60Hz) (Using AC Adaptor S976A)          |  |  |
| Weight                   | Main Body: 1.6kg, Battery: 170g                            |  |  |
| Power Consumption        | AC: Maximum: 56W Normal operation: 7.0W                    |  |  |
| Power Consumption        | DC: Maximum: 49W Normal operation: 5.0W                    |  |  |
|                          | Environment temperature: -10 - +50 °C                      |  |  |
| Environmental Conditions | Operation Environment Humidity: Below 90% at 38°C          |  |  |
|                          | (No condensation)                                          |  |  |

| ltem                                                          | Specification and Features                    |                                       |  |
|---------------------------------------------------------------|-----------------------------------------------|---------------------------------------|--|
|                                                               | Storago                                       | Environment temperature: -40 - +60 °C |  |
|                                                               | Otorage                                       | Environment Humidity: below 95%       |  |
| Average Splice Loss*2                                         | SMF: 0.05 dE                                  | 3, MMF: 0.03 dB                       |  |
| Average Splice Loss                                           | DSF: 0.08 dB                                  | DSF: 0.08 dB, NZDS: 0.08dB            |  |
| Typical Splicing Time                                         | 13s for Single Fiber, 15s for 12-fiber Ribbon |                                       |  |
| Typical Heating Time* <sup>3</sup><br>(in the AC Adaptor use) | 40mm Ribbor                                   | n Fiber: Approx. 35s                  |  |
| Program Number Available                                      | Splice: 150 / Heat: 18                        |                                       |  |
| Maximum Number for Data<br>Storage                            | Splice: 1,500 / Fiber Image: 24               |                                       |  |
| Input/Output Terminals                                        | Data Input/Ou                                 | utput:USB 2.0                         |  |

\*1: Applied to ITU-T standard

\*2: Testing done in a laboratory environment with similar fibers. Not guaranteed results.

\*3: In the battery use, the heating time might be longer than typical heating time. The heating time might be longer depending on the environment too.

## 2.3. Components

#### 2.3.1. Standard Components

The S123 Fusion Splicer comes with the following standard equipment. Be sure to confirm their presence before starting any operation.

The component is difference by ordering number.

| 品名                     | 型式               | S123M8 | S123M12 |
|------------------------|------------------|--------|---------|
| S123M8 Main Body       | S123M8-X-A-0001  | 1      | —       |
| S123M12 Main Body      | S123M12-X-A-0001 |        | 1       |
| AC Adapter for Splicer | S976A            | 1      | 1       |
| Cleaning Brush         | VGC-01           | 1      | 1       |
| Hard carrying Case *   | HCC-01           | 1      |         |
| Li-Ion Battery         | S943B            | 1      |         |
| Battery Recharger      | S958C            | 1      |         |
| Electrode (pair)       | S969             | 1      |         |
| Electrode Cleaning     | D5111            |        | 1       |
| Disk                   | 05111            |        |         |
| Manual                 | FTS-B361         | 1      | 1       |
| Fiber Reformer(4)(12)  |                  | 1      | 1       |

\*) Shut the windshield and the lid of the protection sleeve heater, when you store the splicer in the Hard carrying case. When transported, the windshield and the lid of heater might be damaged.

| Item                                          | Part Number | Quantity |
|-----------------------------------------------|-------------|----------|
| Soft Carrying Case *1                         | SCC-01      | 1        |
| Cooling Tray                                  | CTX-01      | 1        |
| Angle Stand                                   | AGS-01      | 1        |
| Working Belt                                  | WBT-01      | 1        |
| USB Cable                                     | USB-01      | 1        |
| Car Cigarette Cable *2                        | CDC-01      | 1        |
| Cleaning Brush                                | VGC-01      | 1        |
| Li-Ion Battery                                | S943B       | 1        |
| Battery Recharger                             | S958C       | 1        |
| AC Adapter for Battery Recharger              | S977A       | 1        |
| AC Adapter for Splicer                        | S976A       | 1        |
| Fiber Holder for 250um coating diameter fiber | S712S-250   | 1 pair   |
| Fiber Holder for 500um coating diameter fiber | S712S-500   | 1 pair   |
| Fiber Holder for 900um coating diameter fiber | S712S-900   | 1 pair   |

#### 2.3.2. Optional Components

\*1)Please do not give a big impact when you carry with Soft case or Working belt . The storage thing might be damaged by the impact. Soft case and Working belt don't guarantee damage by the fall and the impact.

\*2FUSE:125V-7A Normal

#### 2.4. Optional Accessories

Contact the Furukawa Electric Co., Ltd. or your local representative for a more detailed specification.

- S210 Stripper
- S218R Hot Stripper
- S325A High Precision Cleaver
- S921 60mm Splice Length Protection Sleeves for Single fiber
- S922 40mm Splice Length Protection Sleeves for Single fiber
- S924 40mm Splice Length Protection Sleeves for Ribbon fiber

#### 2.5. Recommended Consumable

Keep a supply of the following items with the S123 fusion splicer at all times.

- Tweezers
- Protective eye glasses
- Denatured alcohol
- Lint-free tissues or swabs
- Container for disposal of scrap fiber

## 3. External Description

## 3.1. Main Body

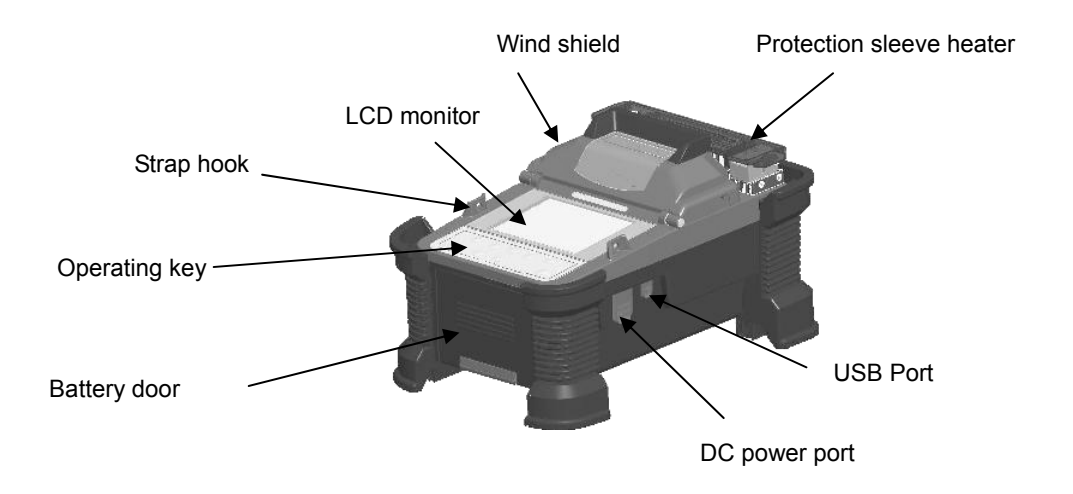

#### **External Description**

#### S123M8/M12

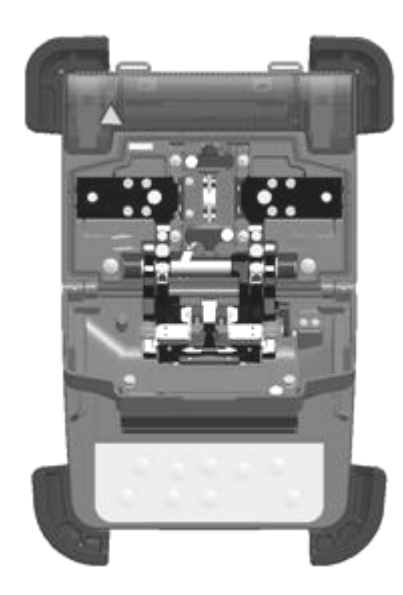

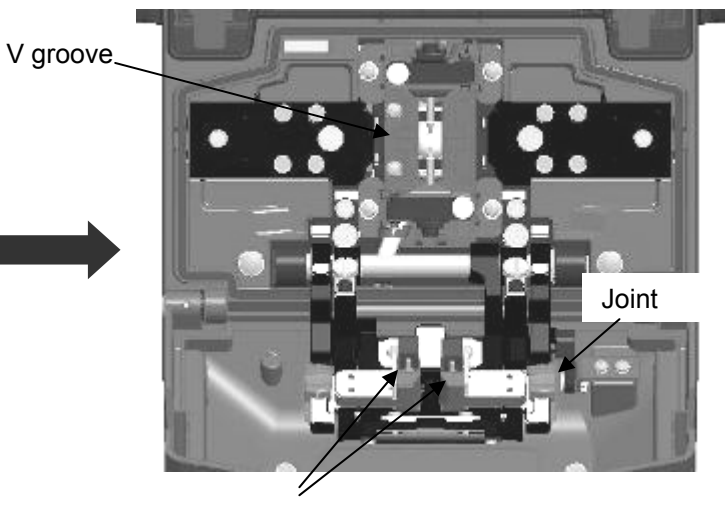

Fiber clamp It can be a switch of non-synchronization/synchronization with the joint.

## 3.2. Operating Keys and Status LED

## 3.2.1. Operating Keys

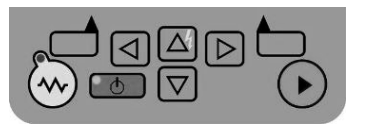

| Indicator | Name       | Main functions                                                 |
|-----------|------------|----------------------------------------------------------------|
|           | Start      | Start/Pause/Restart the splicing process                       |
|           | Function 1 | Selecting the function(s) shown on left bottom corner of LCD.  |
|           | Function 2 | Selecting the function(s) shown on right bottom corner of LCD. |
|           | Up         | Move upward / Increase value / Add additional arc              |

| Indicator            | Name    | Main functions                                        |  |
|----------------------|---------|-------------------------------------------------------|--|
| $\bigtriangledown$   | Down    | Move downward / Reduce value<br>Up & Down Fiber clamp |  |
| $\bigtriangledown$   | Left    | Move left                                             |  |
| $\bigcirc$           | Right   | Move right                                            |  |
| <ul> <li></li> </ul> | Heating | Start heating / Stop heating                          |  |
| •                    | Power   | Turn on/off the power                                 |  |

#### 3.2.2. LED Indicators

| Indicator | Name       | Color | State                                                                              |
|-----------|------------|-------|------------------------------------------------------------------------------------|
| •         | Power LED  | Green | LED is on when power is turned to "on".<br>LED flashes when it is in "sleep" mode. |
|           | Heater LED | Red   | LED is on when heater is in "on" mode.                                             |

#### 3.2.3. Buzzer

Buzzer will ring whenever any key is pressed. In addition, the following buzzer patterns indicate status of operation.

- Operating key: one beep
- Completing machine reset: one beep
- Error occurred: three beeps
- Splicing finished: a series of beeps
- Saving data: two beeps
- Heating process finished: one long beep

#### 3.3. Screens

#### 3.3.1. Ready Screen

Once the S123 fusion splicer is powered up and initialized, the "Ready" screen is displayed.

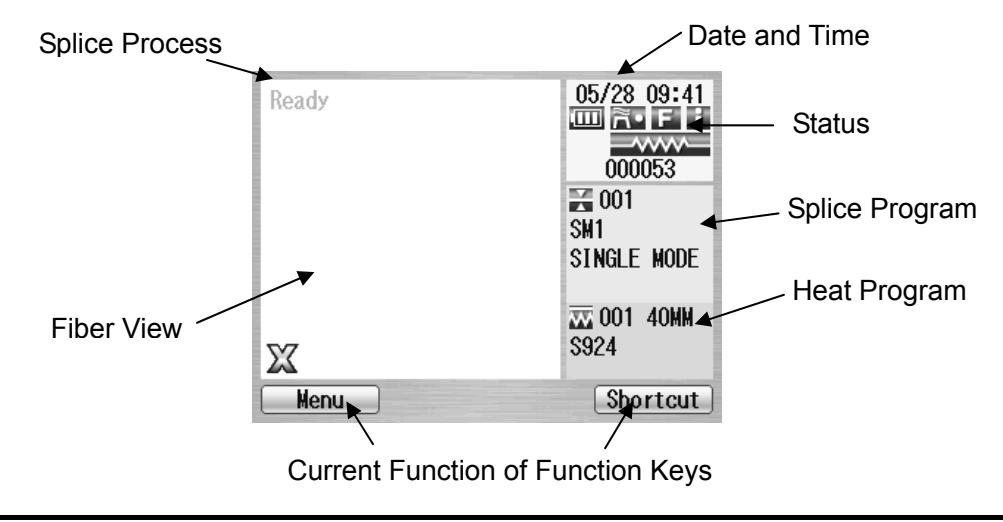
## 3.3.2. Screen during Splice

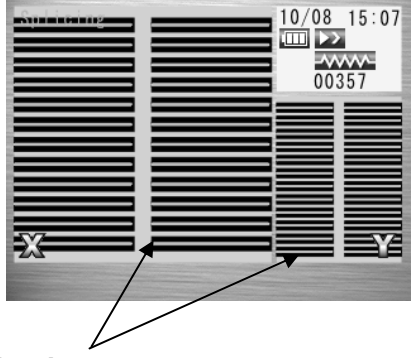

#### **Fiber Images**

X from front camera and Y from back camera. X and Y views can be switched.

In S123M12, 12 fibers are displayed in the order from bottom to top (1-12).

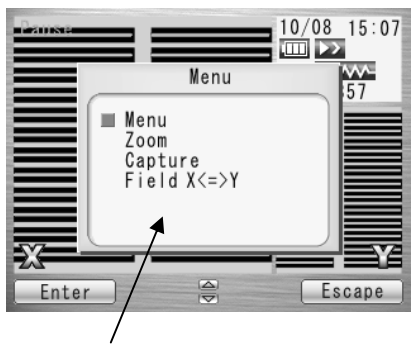

### **Pop-up Window**

Pop up when new functions are selected. Also, shows warning and error messages.

## 3.3.3. Status Icons

| Туре                       | lcon         | Content                                                                                                    |  |  |
|----------------------------|--------------|----------------------------------------------------------------------------------------------------|--|--|
|                            | À            | Using external power                                                                                                    |  |  |
| Power                      | 1(           | Using internal battery. The level of battery has four stages.<br>The lamp will start to flash when the level is very low.<br>The splicer has two battery slots. Upper slot is called 1,<br>the other is number 2. |  |  |
| Back-up battery warning *1 | $\checkmark$ | The lamp will be "on" when back-up battery (for storing parameters and data) is very low.                                                                                                    |  |  |
|                            |              | Blue: In ready mode.<br>Red: In heating mode.<br>Orange: In preliminary heating mode.                                                                                                    |  |  |
| Heater Status              | ~            | In cooling mode. *2                                                                                                    |  |  |
|                            |              | Error occurring.                                                                                                    |  |  |

| Туре         | lcon                                                                                        | on Content                                                                                                    |  |  |  |
|--------------|---------------------------------------------------------------------------------------------|----------------------------------------------------------------------------------------------------|--|--|--|
|              | In this mode, splicing is triggered by closing the wind shield.                             |                                                                                                    |  |  |  |
|              | う                                                                                           | Splicing process goes on until the end of splicing.                                                                                                    |  |  |  |
|              | •<br>IIC                                                                                    | Splicing process pauses once before arc discharge.                                                                                                    |  |  |  |
|              |                                                                                             | Splicing process pauses at each sub-step.                                                                                                    |  |  |  |
| Running mode | In this mode, splicing is triggered by closing wind shield and then pressing the Start key. |                                                                                                    |  |  |  |
|              | $\triangleright >$                                                                          | Splicing process goes on until the end of splicing.                                                                                                    |  |  |  |
|              | k                                                                                           | Splicing process pauses once before arc discharge.                                                                                                    |  |  |  |
|              | X                                                                                           | Splicing process pauses at each sub-step.                                                                                                    |  |  |  |
|              | μ.                                                                                          | Semi-Auto mode is effective. The fiber is loaded to the center<br>of the screen by closing windshield, and stops temporarily.<br>Splicing is triggered by pressing the Start key. |  |  |  |
| Data output  | i i                                                                                         | In this mode, various measurement and calculation information is shown on the fiber image area.                                                                                   |  |  |  |

\*1) If the backup battery empties completely, the data memorized in the memory is deleted. Please turn on the splicer to charge the backup battery, when not splicing.

\*2) The heater cooling fan pauses regardless of the its icon status, when heating and splicing are done at the same time. Splicing is completed, the cooling fan works again.

## 3.3.4. Menu Screen

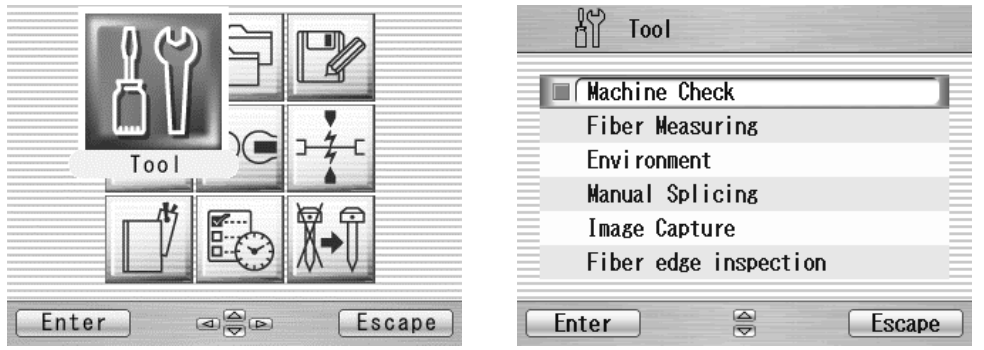

Press  $\blacktriangleleft \triangleright$  and keys to access to the desired menu and the pointed menu pop-ups to large icon. Press Enter to select the menu.

Function keys are provided to initiate current available functions displayed above the function keys.

#### **External Description**

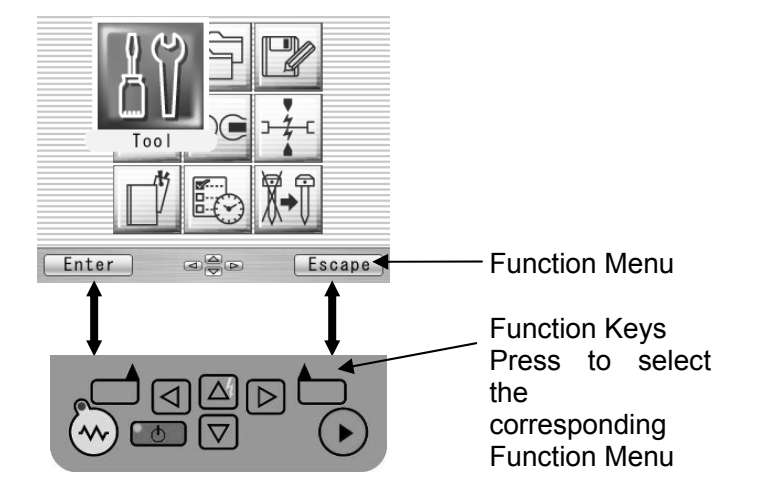

# 4. Getting Started

## 4.1. Unpacking and Initial Inspection

- 1. Inspect the shipping container for any indication of excessive shock to the contents.
- Remove the S123 carrying case from the shipping container, and open the case. Ensure that the carrying case is right side up before opening. (It applies in the package form with the carrying case.)
- 3. Inspect the contents ensure that the shipment is complete.
- 4. Lift the S123 fusion splicer out of the carrying case, and place the instrument on a flat, smooth surface.
- 5. Visually inspect the S123 fusion splicer and all accompanying components for structural damage that may have occurred during shipping.

Immediately inform Furukawa Electric and the carrier, if the contents of the shipment are incomplete, or if any of the S123 fusion splicer components are damaged, defective, or if the S123 fusion splicer does not pass the initial inspection.

• Protection sheet is pasted on the surface of LCD cover, the surface of the switch panel, and the surface of the label. Please peel off before using S123.

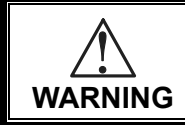

To avoid electrical shock, do not initialize or operate the S123 fusion splicer if it bears any sign of damage to any portion of its exterior surface, such as the outer cover or panels.

## 4.2. Setup

## 4.2.1. Installing Battery

Insert S943B battery as shown below.

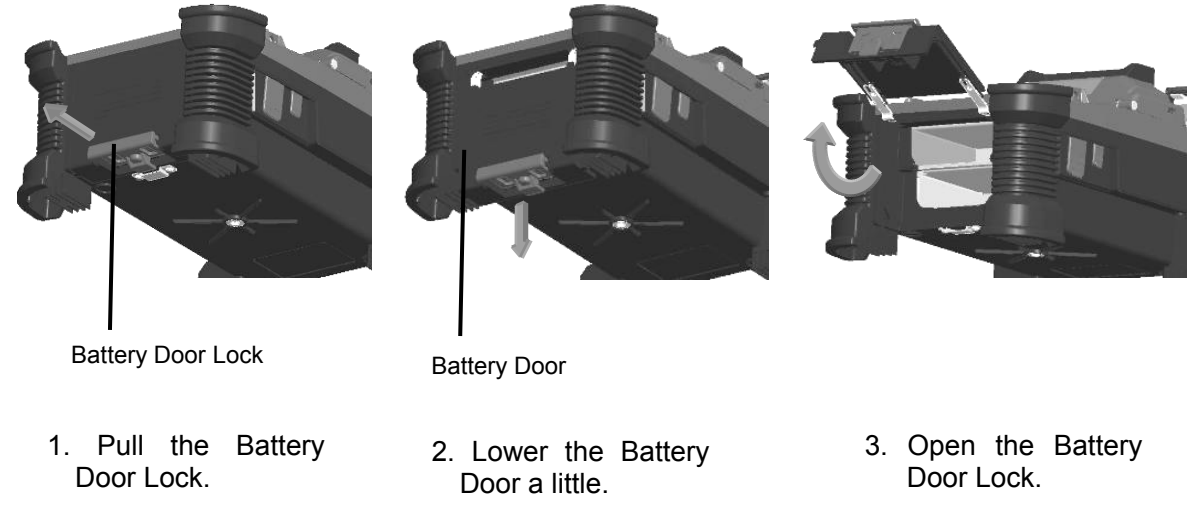

4. Insert the battery straight in the battery slot of the fusion splicer in the correct direction. After closing the battery door, lock the door lock surely.

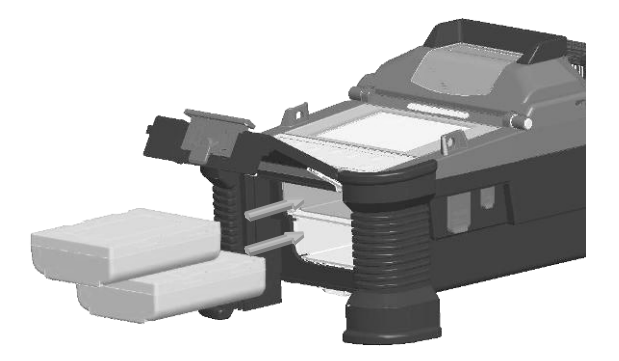

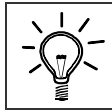

Don't pull out the battery when power is turned on. The power supply might fall.

## 4.2.2. Removing Battery

How to detach the battery is a procedure opposite to the installation.

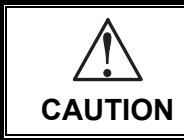

Be sure to turn off the Power switch before removing the battery. When installing and/or removing the battery, be careful not to drop the battery.

## 4.2.3. Charging the Battery

Follow the procedure below to charge the S943B battery.

- 1. Place the S958C Recharger on a flat surface and connect to AC power source with AC adapter. When a power supply is connected, the power lamp turns on green steady light.
- 2. Insert the S943B battery to charge slot on the S958C recharger. 2 batteries can be inserted in the S958C recharger. The S958C recharger charges with two batteries at the same time.
- 3. The red light on the S958C recharger illuminates while recharging. It takes approximately 2 hours to recharge an empty battery.
- 4. The light changes to green when the recharge is completed. Remove the S943B battery and insert to the fusion splicer.
- 5. Disconnect the S958C recharger from AC power source.

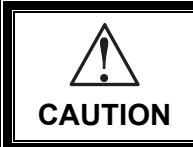

Never insert any other equipment except S943B or S943 battery in S958C recharger.

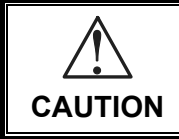

Do not use any other AC adapter than S976A (or S977A) for the S958C charger. When using the AC adapter, do not use any voltage other than indicated. Doing so may result in fire, electric shock, or injury.

Main body of charger

The S958C has two connectors for the AC adaptor of two types.

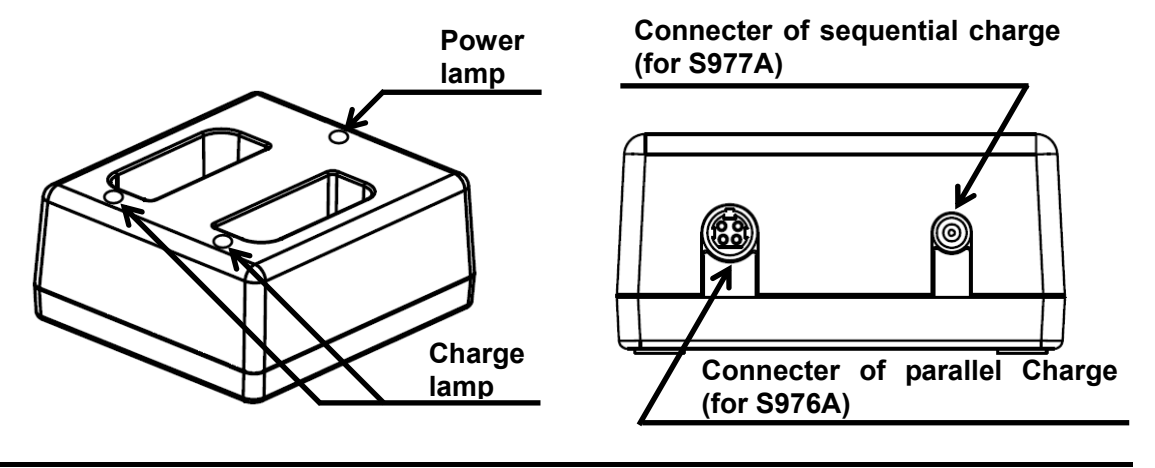

### **Getting Started**

### Charge mode

The charge has two charge modes depending on the AC adaptor.

| Charge mode AC Adaptor |          | Meaning                                                     |
|------------------------|----------|-------------------------------------------------------------|
| Parallel S976A         |          | The two batteries are charged at the same times.            |
| Serial                 | S077A( ) | The battery is charged only one side.                       |
|                        | 39//A( ) | The battery of the remainder is charged when completing it. |

When both S976A and S977A adaptors are connected, S958C charges batteries by S976A in the parallel charge mode

S977A is an optional component

### Indicator Light of Charger

The light indicates the following information.

| Power Lamp         | Meaning       |
|--------------------|---------------|
| Green Steady Light | Power on      |
| Red and Green      | Power failure |
| Flashing Light     |               |

| Charge Lamp          | Meaning               |  |  |
|----------------------|-----------------------|--|--|
| Red Steady Light     | Charge is in progress |  |  |
| Green Steady Light   | Charge is finished.   |  |  |
| Red and Green        | Something is wrong    |  |  |
| flashing Light       | with the battery      |  |  |
| Green flashing Light | Waiting to charge     |  |  |

| S943B battery is lithium ion type rechargeable battery; it can be recharged at any time, regardless if it is fully empty or still with some residual power.<br>If storing battery for a long time, the power level becomes very low caused by self-discharging and the battery may be degraded. Be sure to recharge the battery at least every 2 months even when not in use.                 |
|----------------------------------------------------------------------------------------------------|
| It is possible that the battery could not be fully charged, if moving the battery from a cold place (<5°C) to a warm place (around 20°C) and then immediately charging it. In this case, make sure battery is in the new environment for a short while to equalize the temperature, then charge the battery.<br>When charging battery, the room temperature must be in the range of 5 - 40°C. |
| For recharging the Battery, insert the Battery pack squarely into the slot of the recharger. If the battery pack sits in the recharger at an angle, the battery may not charge and charging errors may occur. In such a case, remove the battery pack, and replace into the recharger taking care to seat it correctly.                                                                       |
| It is necessary to attach a ferrite core to the line-out, when using the S977A AC Adapter.                                                                                                    |
| The charging errors may occur for the battery not charged with for a long time.<br>In such a case, remove AC adaptor from out let once, and insert it again. And strat<br>charging.                                                                                                    |

## 4.3. Installing programs

Install appropriate programs before operation. The S123 fusion splicer already has pre-defined programs installed for major fiber types and protection sleeves. Select the program for fusion and heat, or edit and store a new program.

## 4.3.1. Fusion Program

S123M4 has two splicing program mode, one is "Auto Selection" and another is "Manual Selection".

At "Auto Selection" mode, S123M4 is automatically selected the suitable fusion program depending on the fiber count.

### A. Auto Selection mode

Select an appropriate fiber type for specific fibers to be spliced, and S123M4 is automatically selected the suitable fusion program depending on the fiber count.

This mode is selected at the factory setting.

- 1. Press Menu key to call the Menu screen.
- 2. Select "Fusion PRGM" and press Enter key, and the Fusion PRGM screen is displayed.

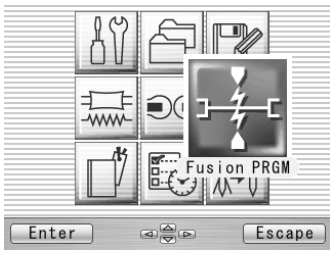

| µ-⊂ F         | usion PRGM   |        |
|---------------|--------------|--------|
| <b>■</b> Auto | Selection    |        |
| Manu          | al Selection |        |
|               |              |        |
|               |              |        |
|               |              |        |
|               |              |        |
| Enter         |              | Escape |

### Getting Started

- 3. Select "Auto Selection", and press Enter key, and the Fiber type screen is displayed.
- 4. Select the proper fiber type by pressing keys and press the Select key.
- 5. "Ready" screen is displayed, and "AUTO" is displayed for the splicing program.

| ⊶é-⊂ Fusion PRGM | Ready | 10/08 15:07 | <b>→</b> -//-c | Fusi       | on PRGM                |        |   |
|------------------|-------|-------------|----------------|------------|------------------------|--------|---|
| Message          |       |             | 001            | SM12       | SINGLE MODE            | -      |   |
| M SM             |       |             | No.            | Mode       | Connent<br>SINGLE NODE | */-    |   |
| DS<br>NZDS       |       | SM AUTO     | 002            | SM10       | SINGLE MODE            | Ξ      |   |
|                  |       | XX 001 40MM | 004            | SM6<br>SM4 | SINGLE MODE            | Ξ      |   |
|                  |       | S924 SLEEVE | 006            | SM2        | SINGLE MODE            | -      | V |
| Enter 🖨 Escape   | Menu  | Shortcut    | Select         |            |                        | Escape | 5 |

## B. Manual Selection mode

Install an appropriate fusion program for specific fibers to be spliced.

- 1. Press Menu key to call the Menu screen.
- 2. Select "Fusion PRGM" and press Enter key, and the Fusion PRGM screen is displayed.
- 3. Select "Recent Programs" to select from the programs recently used, or "All Programs" to select from all the programs installed.
- 4. Select the proper program by pressing keys and press the Select key. A comment of the pointed program is displayed by pressing ► key, and will disappear by pressing ◄ key.

### **Getting Started**

| M8  | M12 | Mode | Comment          | Description                       |
|-----|-----|------|------------------|-----------------------------------|
|     | 001 | SM12 | SINGLE MODE      | Splicing for standard SM12 fibers |
|     | 002 | SM10 | SINGLE MODE      | Splicing for standard SM10 fibers |
| 001 | 003 | SM8  | SINGLE MODE      | Splicing for standard SM8 fibers  |
| 002 | 004 | SM6  | SINGLE MODE      | Splicing for standard SM6 fibers  |
| 003 | 005 | SM4  | SINGLE MODE      | Splicing for standard SM4 fibers  |
| 004 | 006 | SM2  | SINGLE MODE      | Splicing for standard SM2 fibers  |
| 005 | 007 | SM1  | SINGLE MODE      | Splicing for standard SM1 fibers  |
|     | 008 | MM12 | MULTI MODE       | Splicing for standard MM12 fibers |
|     | 009 | MM10 | MULTI MODE       | Splicing for standard MM10 fibers |
| 006 | 010 | MM8  | MULTI MODE       | Splicing for standard MM8 fibers  |
| 007 | 011 | MM6  | MULTI MODE       | Splicing for standard MM6 fibers  |
| 008 | 012 | MM4  | MULTI MODE       | Splicing for standard MM4 fibers  |
| 009 | 013 | MM2  | MULTI MODE       | Splicing for standard MM2 fibers  |
| 010 | 014 | MM1  | MULTI MODE       | Splicing for standard MM1 fibers  |
|     | 015 | DS12 | DISPERSION SHIFT | Splicing for standard DS12 fibers |
|     | 016 | DS10 | DISPERSION SHIFT | Splicing for standard DS10 fibers |
| 011 | 017 | DS8  | DISPERSION SHIFT | Splicing for standard DS8 fibers  |
| 012 | 018 | DS6  | DISPERSION SHIFT | Splicing for standard DS6 fibers  |
| 013 | 019 | DS4  | DISPERSION SHIFT | Splicing for standard DS4 fibers  |
| 014 | 020 | DS2  | DISPERSION SHIFT | Splicing for standard DS2 fibers  |

| M8  | M12 | Mode | Comment          | Description                       |
|-----|-----|------|------------------|-----------------------------------|
| 015 | 021 | DS1  | DISPERSION SHIFT | Splicing for standard DS1 fibers  |
|     | 022 | NZ12 | NON ZERO DS      | Splicing for None-Zero DS12 fiber |
|     | 023 | NZ10 | NON ZERO DS      | Splicing for None-Zero DS10 fiber |
| 016 | 024 | NZ8  | NON ZERO DS      | Splicing for None-Zero DS8 fiber  |
| 017 | 025 | NZ6  | NON ZERO DS      | Splicing for None-Zero DS6 fiber  |
| 018 | 026 | NZ4  | NON ZERO DS      | Splicing for None-Zero DS4 fiber  |
| 019 | 027 | NZ2  | NON ZERO DS      | Splicing for None-Zero DS2 fiber  |
| 020 | 028 | NZ1  | NON ZERO DS      | Splicing for None-Zero DS1 fiber  |

## 4.3.2. Heat Program

- 1. Press the Menu key to display the menu screen.
- 2. Select "Heater PRGM" and press Enter key, and the Heater PRGM screen is displayed.
- 3. Select the proper program by pressing keys and press the Select key.
- 4. Press the Escape key repeatedly until the Ready screen is displayed.

|                                                 | Heater PRGM                                                                                   |                              |
|-------------------------------------------------|-----------------------------------------------------------------------------------------------|------------------------------|
| 001                                             | 40MM \$924                                                                                    | - 1                          |
| No.<br>■ 001<br>002<br>003<br>004<br>005<br>006 | Mode Comment<br>40MM S924<br>40MM S927B<br>60MM S921<br>40MM S922<br>60MM 0THER<br>40MM 0THER | */-<br>-<br>-<br>-<br>-<br>- |
| Select                                          |                                                                                               | Escape                       |

The S123 Fusion Splicer is installed the factory-set Heat Programs as follows.

| No | Mode | Comment | Description                                       |
|----|------|---------|---------------------------------------------------|
| 1  | 40MM | S924    | Shrinking for Furukawa S924 sleeve (40mm length)  |
| 2  | 40MM | S927B   | Shrinking for Furukawa S927B sleeve (40mm length) |
| 3  | 60MM | S921    | Shrinking for Furukawa S921 sleeve (60mm length)  |
| 4  | 40MM | S922    | Shrinking for Furukawa S922 sleeve (40mm length)  |
| 5  | 60MM | OTHER   | Shrinking for 60mm length sleeve                  |
| 6  | 60MM | OTHER   | Shrinking for 40mm length sleeve                  |

| No | Mode | Comment     | Description                                                        |
|----|------|-------------|--------------------------------------------------------------------|
| 7  |      |             | vacant                                                             |
| 8  |      |             | vacant                                                             |
| 9  | 60MM | CONTINUOUS  | Heating continuously for 60mm                                      |
| 10 |      | CURL REMOVE | Removing fiber curl                                                |
| 11 |      |             | vacant                                                             |
| 12 |      |             | vacant                                                             |
| 13 |      |             | vacant                                                             |
| 14 |      |             | vacant                                                             |
| 15 | 40MM | S922 POWER  | Shrinking for Furukawa S922 sleeve (40mm length) with pre-heating  |
| 16 | 60MM | S921 POWER  | Shrinking for Furukawa S921 sleeve (60mm length) with pre-heating  |
| 17 | 40MM | S927B POWER | Shrinking for Furukawa S927B sleeve (40mm length) with pre-heating |
| 18 | 40MM | S924 POWER  | Shrinking for Furukawa S924 sleeve (40mm length) with pre-heating  |

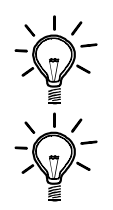

When the S123 is turned on, the last program used is selected automatically.

The curl removing program is installed in program No.010. The curl-removing program can be selected from the heater program menu. Additionally, it can be selected by long pressing the heating key, when the heating status icon is blue.

It automatically returns to the heating program of the previous state, when all processes of curl-removing end once.

When doing curl-removing heating, set the fiber which isn't prepared in a heater. Please close the clamp in both sides and the cover like usual heating.

## 4.3.3. Selecting the Operating Language

The S123 fusion splicer can be set to provide operating prompts in several languages. The default operating language is English.

- 1. From the Ready screen, press Menu key to access the Menu screen.
- 2. Select "Setting" and press Enter key.
- 3. Select "Parameter" sub-menu and press Enter key.
- 4. Select "Language" and press Enter key.
- 5. Pop-up window shows the current language. Press keys to scroll the languages and press Set key to change.
- 6. Press Escape key and the pop-up window will confirm the change. Select "Over write" to confirm the change, or "Cancel" to cancel the operation and press Enter.
- 7. Press the Escape key repeatedly until the Ready screen is displayed.

| E     | Setting       |       |
|-------|---------------|-------|
|       | Language      | ish   |
| C     |               | MYY   |
| L     | English → 日本語 | cel   |
| S     |               | LCD   |
| S     |               | 10    |
| A     |               | cel 🔻 |
| Enter |               | scape |

## 4.4. Arc check

The arc power on the S123 splicer is optimized in the factory before shipment. The S123 uses a "Real Time Arc Control System" or RTAC to compensate the arcing parameters based on the environmental conditions, wear of electrodes, and fiber characteristics. This allows the operator to operate the splicer without using the arc check function in most cases.

However, it is recommended to perform an Arc Check when replacing electrodes, when extreme high loss is observed, or when there has been an extreme change in the environmental condition (i.e. large change in altitude).

- 1. Open the windshield and load fibers. Ensure that the fibers are properly stripped, cleaned and cleaved. Refer to "Preparing the Fiber" for detail.
- 2. Close the windshield.
- 3. Select "Arc Check" in the Menu screen and press Enter key.
- 4. The S123 fusion splicer automatically feeds the fibers and discharges an arc.
  - During the arc discharge, the fiber feeding motors of the S123 fusion splicer remains idle, preventing the fiber ends from butting. As a result, the fiber ends melt back.

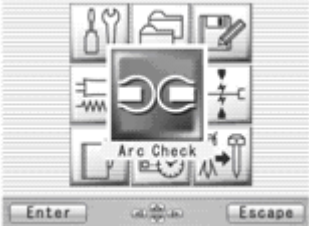

### **Getting Started**

- The arc check function inspects how far the fibers melt back and the centered position of the fiber. If the arc check results are good, the message "RESULT: OK" is displayed in the pop-up window. Press OK key to return to the Menu screen.
- If the results of the arc check fails, "RESULT: NG Try again" is displayed. Press Retry and the machine will automatically adjust the arc power, and then return to the Menu screen.

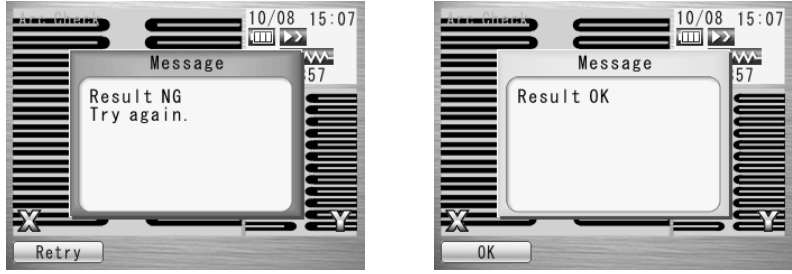

5. When NG, repeat the arc check to determine that the new values are acceptable. It is necessary to remove the fibers and prepare them again with a new cleave. If unsatisfactory results are obtained after 5 - 4 arc check attempts, inspect the electrodes for wear or damage, and replace them if necessary.

### **Getting Started**

- ♦ A visual arc check can be made by viewing the arc on the monitor by pressing f key. Electrode discharge should produce a straight and steady arc. Swaying in the arc indicates that the electrodes require either cleaning or replacing.
- When the "Data Output" in the "Parameter" of "Setting" menu is set "Active" or "PC", detailed arc check data is shown in the result. Pressing Optimize key enables automatic adjustment of the arc power, while Cancel key does not adjust or complete the arc check.
  - RETREAT AAA(BBB-CCC) AAA: Melt back value BBB: Lowest allowable value CCC: Highest allowable value
  - POWER DDD(+EEE) FFF(+EEE) DDD: Recommended arc power EEE: Compensated value for environment changes FFF: Current arc power
  - CENTER GGG (± HHH) III GGG: Recommended arc center HHH: Allowable range of arc center III: Current arc center

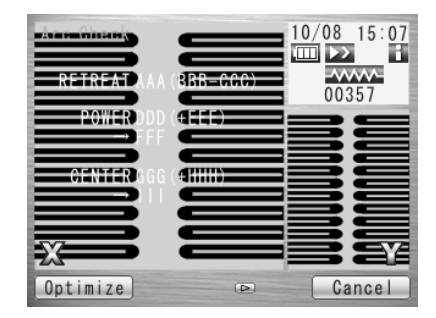

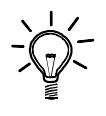

- The Arc Check usually passes within three times.
- However, when the condition using the splicer is greatly different last time,

The Arc Check might be necessary three times or more until the Arc Check passes.

## 5.1. Ready Screen

Once the S123 fusion splicer is powered up and the arc check program is concluded, the READY screen is displayed.

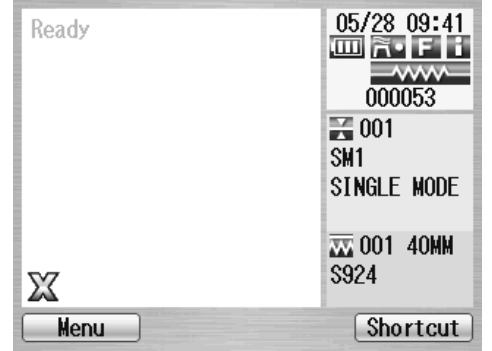

• Turning on/off the power : Continuously push power key (about 2 seconds).

## 5.2. Fusion Splicing

Once the arc check function is performed and correct programs are selected, the complete fusion splicing cycle can be initiated from the READY screen.

## 5.2.1. Preparing the Fiber

Splice loss is directly affected by the quality of the fiber preparation. For best results, ensure that the V-grooves are clean and that the fiber ends are properly cleaned and cleaved.

Preparing the single fiber according to the following procedure.

1. Insert a splice protection sleeve onto either the right or the left fiber.

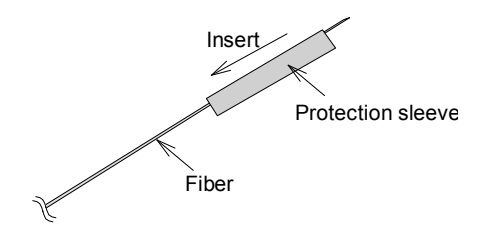

2. Strip off a portion of fiber coating by using the fiber stripper. For the detail, refer to the manual of the stripper.

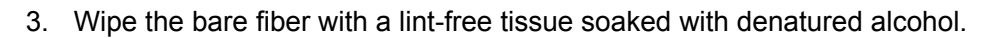

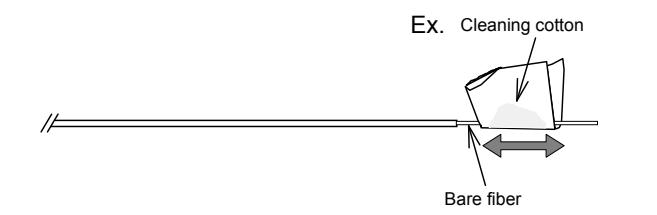

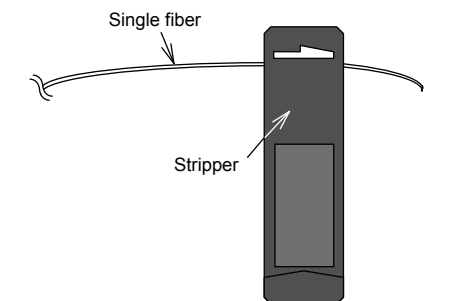

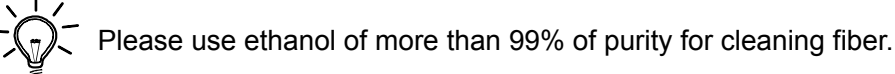

4. Make sure to use the suited fiber holder according to the diameter of the fiber coating. Place the fiber in such a manner that the fiber coatings removal edge matches the holder convex end as below.

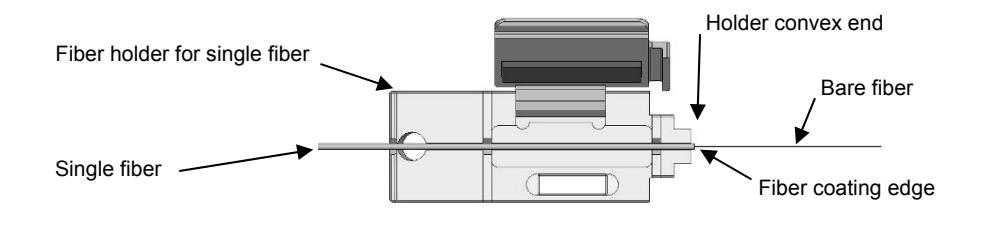

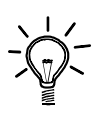

Clean the fiber carefully, especially around the ragged edge of the coating to remove the residue.

If the residue remains at edge and such fiber is put into the V-groove, it may cause the axis offset subsequently.

Prepare the ribbon fiber according to the following procedure.

1. Insert a splice protection sleeve onto either the right or the left fiber.

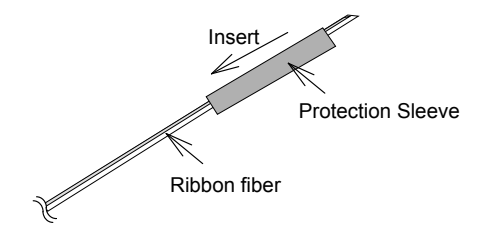

2. Place the ribbon fiber to the fiber holder in such a manner that the ribbon fiber tracers are in the same direction. In this case, set the length so that the ribbon fiber end projects about 30 mm from the holder.

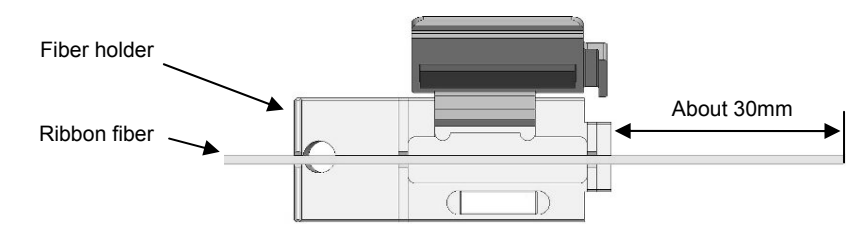

3. Strip off a portion of coating by using the Hot stripper. For the details, refer to the manual of the Hot stripper.

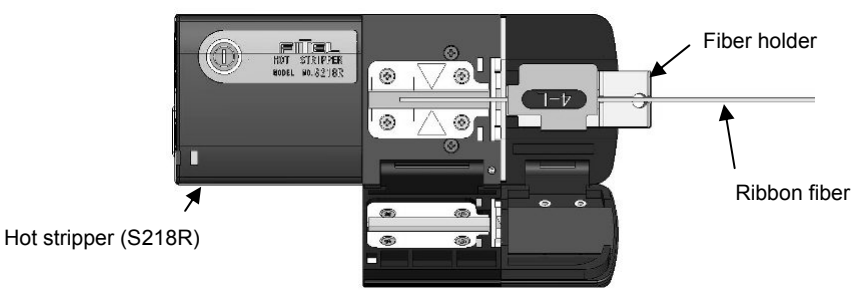

4. Wipe the bare fiber with a lint-free tissue soaked with denatured alcohol.

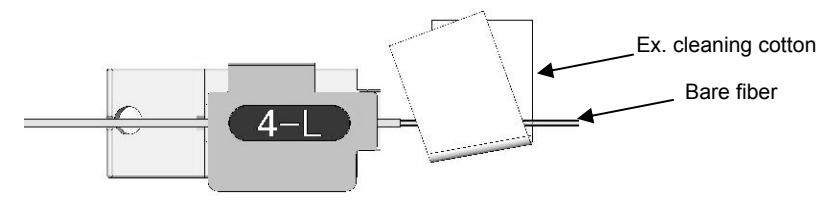

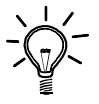

Please use ethanol of more than 99% of purity for cleaning fiber.

5. Cleave the fiber so that 10mm length of bare fiber extends past the fiber coating. Refer to the manual of the cleaver for details.

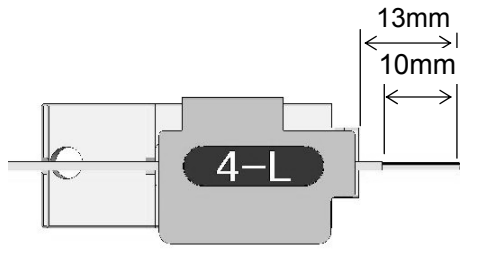

- Do not clean the bare fiber after it has been cleaved.
- Do not let the bare fiber tip come in contact with any surfaces.
- Do not look into a fiber with the naked eye during operation. Wearing protection glasses is recommended.

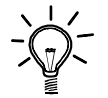

Fiber holder can stick to splicer's windshield magnetically. But, be careful not to drop a fiber holder.

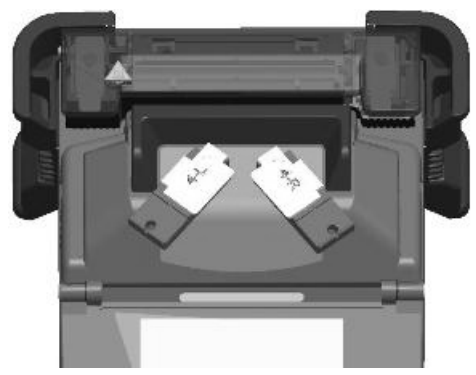
### 5.2.2. Loading the Fiber

- 1. Open the windshield.
- 2. Set the fiber holder by inserting the hole on the fiber holder to the pin on the fusion splicer as shown in the picture. Be sure that nothing touches the bare fiber tip.
- 3. Make sure the bare fiber is placed right on the Vgroove. If not, remove the fiber holder and set again.
- 4. Repeat process for other fiber holder.
- 5. Close the windshield, then READY screen is displayed.

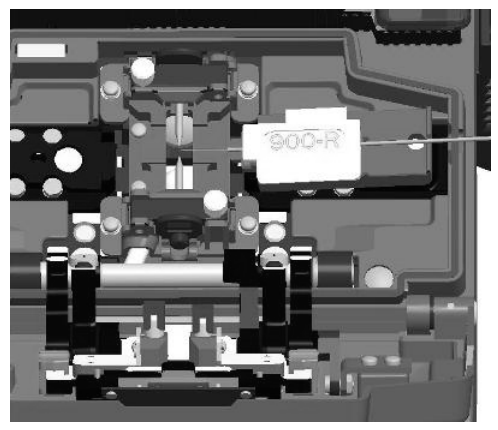

• Do not slide the tips of the fiber ends through the V-groove tracks.

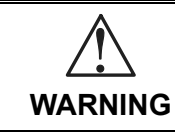

When placing fibers on V-grooves, take care not to break them by hitting them against V-groove or other parts of splicer. Broken fiber may get into your eyes.

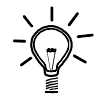

In case of splicing  $900\mu m$  coating fiber, if the fiber has curls or bending, it may be difficult to put such fiber on to V-groove such that the fiber jumps out from the V-groove.

In such case, it might be better to put the fiber edge in a downward direction (flip fiber with 180 degree).

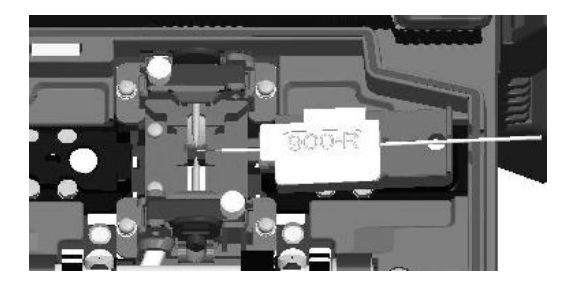

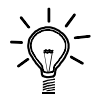

S123M12 has 12 V-grooves, put the first fiber into the first V-groove as shown the figure at next page.

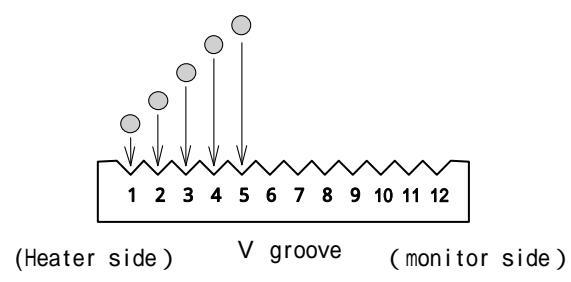

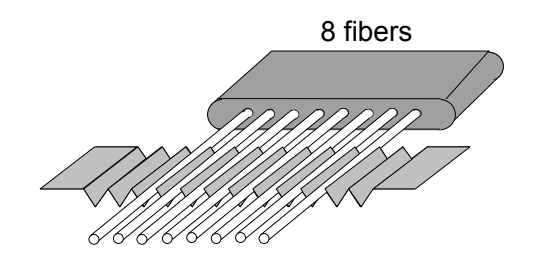

|           |   |   |   |   | Num | ber o | f V gr | oove |   |    |    |    |
|-----------|---|---|---|---|-----|-------|--------|------|---|----|----|----|
| fiber     | 1 | 2 | 3 | 4 | 5   | 6     | 7      | 8    | 9 | 10 | 11 | 12 |
| 1         |   |   |   |   | 1   |       |        |      |   |    |    |    |
| 2 ribbon  |   |   |   |   | 1   | 2     |        |      |   |    |    |    |
| 4 ribbon  |   |   |   |   | 1   | 2     | 3      | 4    |   |    |    |    |
| 8 ribbon  |   |   | 1 | 2 | 3   | 4     | 5      | 6    | 7 | 8  |    |    |
| 12 ribbon | 1 | 2 | 3 | 4 | 5   | 6     | 7      | 8    | 9 | 10 | 11 | 12 |

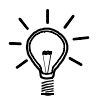

If the fiber has curls or bending, it may make it difficult to sit properly in the v-groove. Please remove the curls or bending before preparing the fibers, and then place it in the V-grooves.

### 5.2.3. Using the Fiber Reformer

Use the Fiber reformer when the fiber has severe curl preventing the fiber from resting correctly in the V-groove.

- 1. Prepare fiber in fiber holder per normal procedure.
- Put the fiber reformer on the fiber holder, the guide of reformer makes contact with the fiber coating. The reformer is fixed by magnet.
- 3. Move the reformer to guide the fiber into the proper V-groove.
- 4. When the fiber is in the proper V-groove, close the windshield leaving the reformer in place, then splice.
- 5. After splice, remove reformer, then remove fibers by opening the lid of fiber holders.

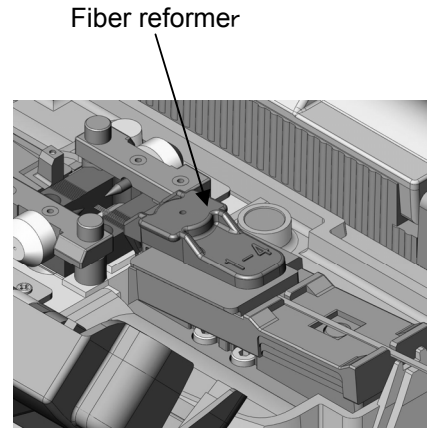

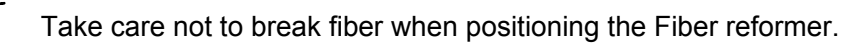

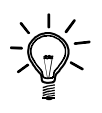

The fiber reformers cannot remedy all fiber curl, when the fiber curls is very severe and the reformer is not successful, re-prepare the fiber and try again.

## 5.2.4. Fusion Splicing

- 1. Ensure that the "READY" screen is displayed on the monitor.
- 2. Press  $\blacktriangleright$  to initiate the fusion splicing cycle.
- 3. The S123 fusion splicer performs the following functions automatically. To pause the S123 fusion splicer during any of these functions, press ▶. The message PAUSE will be displayed on the monitor. To restart the operation, press ▶ again.
  - The right and left fiber ends appear on the LCD monitor.
  - A cleaning arc is discharged to clean the fiber ends.
  - The fibers are set with a gap of about 30 µm between the ends.
  - The fibers are inspected for axis offset and cleave condition.
  - The electrodes discharge.
  - The splice is inspected.
  - The splice loss is estimated and displayed on the LCD monitor as shown in the picture.

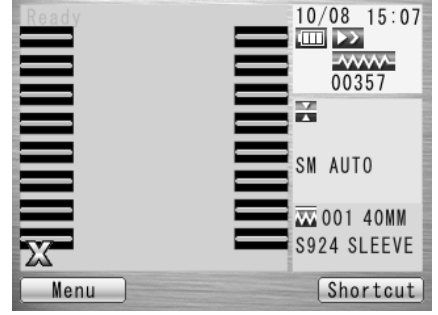

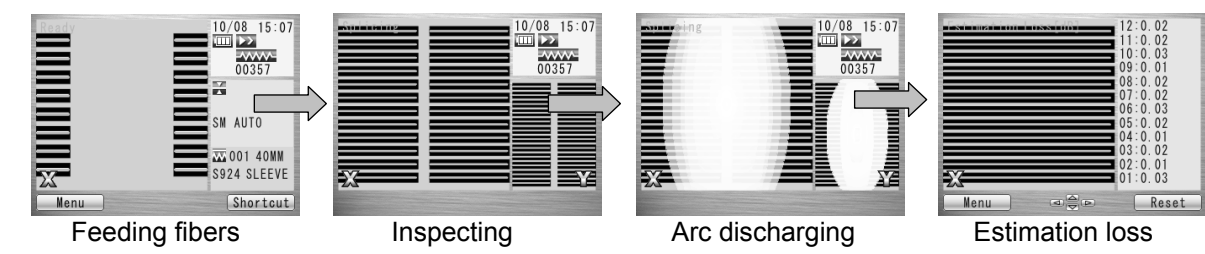

#### <Splicing flow, when splicing 12-ribbon fiber at S123M12>

<Splicing flow, when splicing 8-ribbon fiber at S123M8>

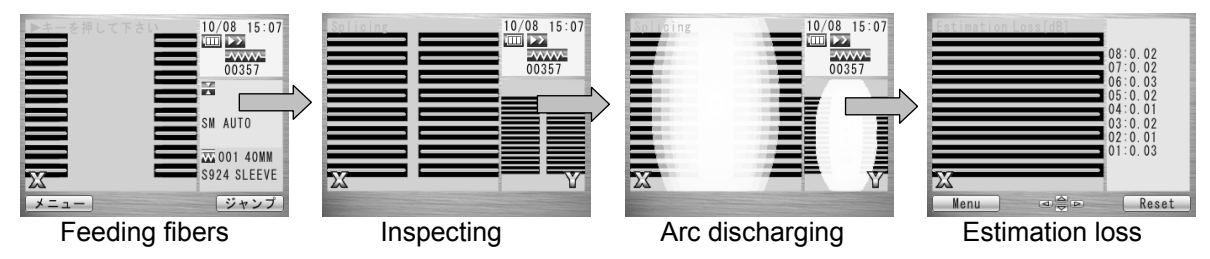

- 4. After displaying the estimation loss, the following operation is available.
  - Press  $\triangleleft$  keys to switch the screen of X  $\Leftrightarrow$  Y.
  - Press key to discharge an additional arc, splice inspection and loss estimation are re-performed
  - Press key to display the inspecting data before and after splicing.
- 5. While in Pause status, pressing <u>Menu</u> key displays options available in the process. To resume the process, press ▶ again.
  - Menu: Display the Menu Screen.
  - Zoom: Zoom in on the fiber image.
  - Capture: Capture the fiber image and store it with the splice data.
  - Field Change: Switch the fiber view between X and Y.

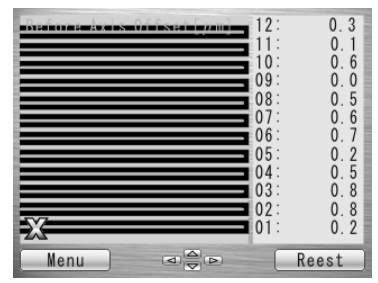

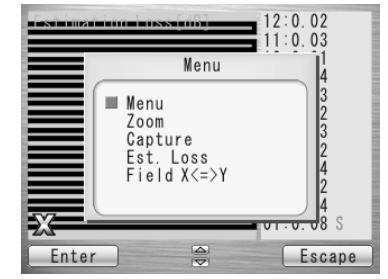

If the fibers fail the inspections for cleave criteria, the fusion cycle is paused and an appropriate error message is displayed as below. key, an error massage will be un-displaying and you will be able to see the state of fiber. Open the windshield, remove the fibers after READY is displayed and retry the splice by repeating the entire procedure, starting from the fiber preparation process. To ignore the error and continue the cycle, press again.

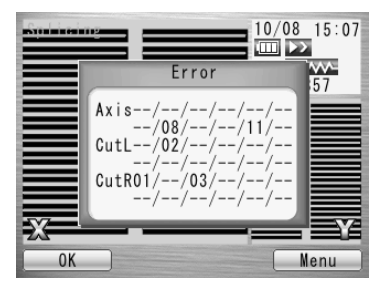

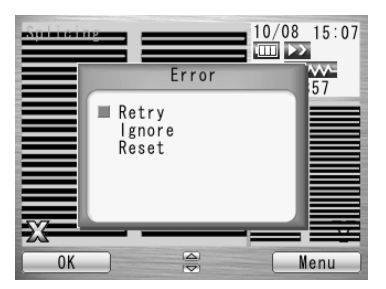

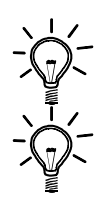

After splicing, The splicer inspects the splicing state by image processing. However, please also check viewing on the LCD screen.

For the cause or countermeasure of Error, see "Splicing Defects" on page 5.2.5.

# 5.2.5. Splicing Defects

| Defect          | Possible Causes                  | Action                                                         |  |  |  |  |
|-----------------|----------------------------------|----------------------------------------------------------------|--|--|--|--|
|                 | Wrong fiber type selected        | Select the correct Fusion Program, and repeat fusion splicing. |  |  |  |  |
| Bubbling        | Faulty cleave                    | Repeat fiber preparation and fusion splicing.                  |  |  |  |  |
| Bubbling        | Dirty fiber end                  | Repeat fiber preparation and fusion splicing.                  |  |  |  |  |
|                 | Degradation of<br>electrodes     | Replace the electrodes.                                        |  |  |  |  |
|                 | Wrong Fusion Program<br>selected | Select the correct Fusion Program, and repeat fusion splicing. |  |  |  |  |
| Not spliced     | Faulty cleave                    | Repeat fiber preparation and fusion splicing.                  |  |  |  |  |
| or<br>Neck-down | Excessive arc current            | Perform an arc check, and adjust arc power.                    |  |  |  |  |
|                 | Insufficient fiber feed          | Adjust the fiber feed amount.                                  |  |  |  |  |
|                 | Degradation of<br>electrodes     | Replace the electrodes.                                        |  |  |  |  |

| Defect     | Possible Causes                  | Action                                                                 |  |
|------------|----------------------------------|------------------------------------------------------------------------|--|
|            | Wrong Fusion Program<br>selected | Select the correct Fusion Program, and repeat fusion splicing.         |  |
|            | Excessive fiber feed             | Adjust the fiber feed amount.                                          |  |
| Thickening | Degradation of<br>electrodes     | Replace electrodes.                                                    |  |
|            | Excessive arc current            | Perform an arc check, and adjust arc power.                            |  |
| Streak     | Wrong Fusion Program<br>selected | Select the correct Fusion Program, and repeat fusion splicing.         |  |
|            | Degradation of electrodes        | Replace the electrodes.                                                |  |
|            | Weak arc                         | Perform an arc check and adjust arc power, or apply an additional arc. |  |

### 5.2.6. Removing the Spliced Fiber

- 1. Raise both heater clamps before removing the fiber.
- 2. Open the windshield. A tension test (1.96N) is performed on the fibers.
- 3. Buzzer beeps once when the tension test is completed.
- 4. Open the lid of both fiber holders.
- 5. Remove the spliced fiber, pulling slightly so that the fiber is taut.
- Handle the spliced fiber carefully. Do not twist the fiber.

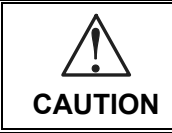

Do not attempt to load fibers while the S123 fusion splicer is resetting. Load the fibers only after the reset operation is complete and the READY screen is displayed.

### 5.2.7. Reinforcing the Fusion Splice

- 1. Slide the splice protection sleeve over the splice.
- 2. Place the spliced fiber in the heater Right-side first to force the Right heater clamp to close.
- 3. Ensure that the splice protection sleeve rests in the middle section of the heater and that the stainless steel rod in the sleeve faces down.

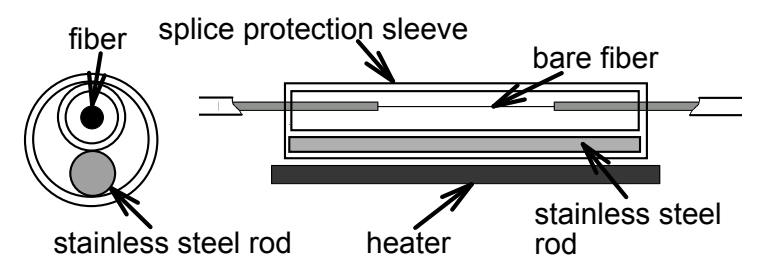

4. Keeping the fiber taut with the left hand, lower the spliced fiber to force the left heater clamp to close.

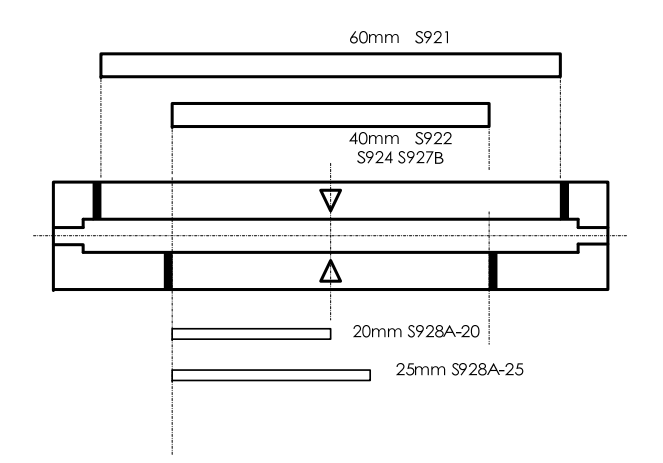

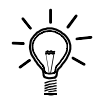

If protection sleeve is placed incorrect position during heater cycle, this may cause a shrinking error.

- 5. Close heater cover.
- 6. When fiber is set and left clamping is shut, the HEAT LED turns on red and the heating starts automatically.

(When auto start function is invalid, press  $\mathbf{N}$  key to activate the heater.)

The heating process is displayed in the LCD monitor with status icons as below. When the heating and cooling operations are completed, a beep sound is heard.

| Indicator | State                                |  |  |  |  |
|-----------|--------------------------------------|--|--|--|--|
|           | Blue : In ready mode.                |  |  |  |  |
| ~~~~~     | Red : In heating mode.               |  |  |  |  |
|           | Orange: In preliminary heating mode. |  |  |  |  |
| ~         | In cooling mode.                     |  |  |  |  |
| Ŕ         | Error occurring.                     |  |  |  |  |

- To stop the heating operation (the HEAT LED is lit), press **W**. The heating stops immediately.
- While the ambient temperature is lower than 10 °C, the heating time is automatically extended by app. 5 to 20 seconds.

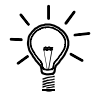

During the heater cycle, do not open the heater clamp or lid. This may cause a shrinking error.

7. Remove the fiber from the heater, and inspect the splice protection sleeve.

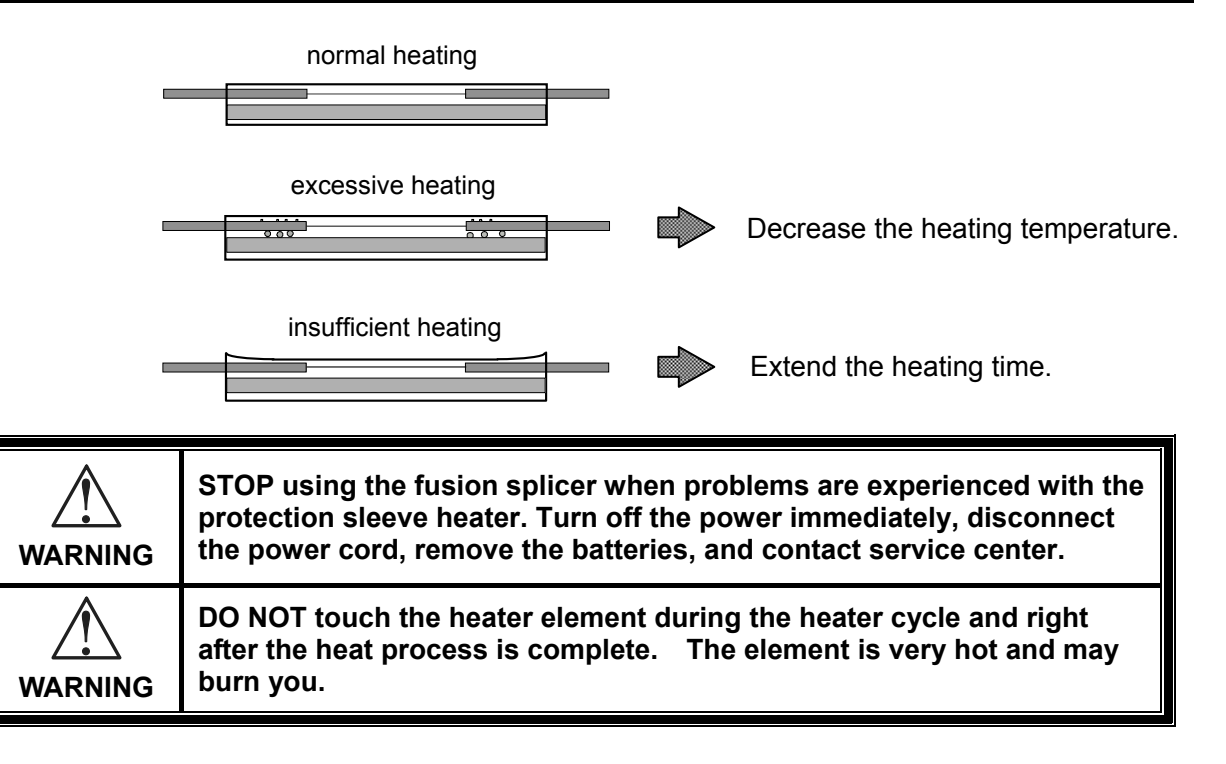

# 6. Maintenance and Handling Instructions

### 6.1. Error Messages

The following is a list of major error messages that can be observed. Refer to the following table for trouble-shooting.

| Error Messages                                  | Error Description                                      | Cause of the error                                         | Action                             |
|-------------------------------------------------|--------------------------------------------------------|------------------------------------------------------------|------------------------------------|
| NUMBER ERROR                                    | Fiber counts are wrong                                 | Wrong Fusion program                                       | Check and correct the program.     |
|                                                 |                                                        | Fiber is broken                                            | Prepare the fiber again and retry. |
| CUT ERROR<br>(with side of the<br>failed fiber) | Cleaving error is found in left fiber, right fiber, or | Exceeding the<br>inspection criteria for<br>cleave quality | Prepare the fiber again and retry. |
|                                                 | both left and right fibers.                            | Incorrect parameters setting for cleave quality.           | Check and correct the parameters.  |

| Error Messages | Error Description                         | Cause of the error                                           | Action                                                                                                    |
|----------------|-------------------------------------------|--------------------------------------------------------------|----------------------------------------------------------------------------------------------------|
|                |                                           | Fiber clamps do not hold the fibers.                         | Push the button to<br>move fiber clamps for<br>correcting axis offset, or<br>put the fiber on the<br>V-groove again after<br>opening the windshield,<br>and retry inspection. |
| AXIS ERROR     | Axis offset is high.                      | V-groove or Fiber<br>clamps are dirty                        | Clean the V-groove and the Fiber clamps.                                                                                                    |
|                |                                           | Fiber is dirty<br>Fiber bent                                 | Cleave again with care not to soil the fibers.                                                                                                    |
|                |                                           |                                                              | Set the fiber again with reforming its bending.                                                                                                    |
|                |                                           | Other                                                        | Confirm the setting of<br>Inspection Criteria.                                                                                                    |
| GAP ERROR      | The difference of each fiber gap is high. | Exceeding the criteria<br>for the gap between<br>each fiber. | Prepare the fibers again<br>to make sure of no<br>difference between<br>each fiber length.<br>Confirm the setting of<br>Inspection Criteria.                                  |

| Error Messages                                      | Error Description Cause of the er                            |                                                          | Action                                 |  |  |
|-----------------------------------------------------|--------------------------------------------------------------|----------------------------------------------------------|----------------------------------------|--|--|
| SPLICE DEFECTS                                      | See "Splicing Defects, Fusion Splicing".                     |                                                          |                                        |  |  |
| FEEDING ERROR<br>(with name of the<br>failed motor) | The motor does not stop after the time limit from the start. | Defect in the motor driving system.                      | Contact service center.                |  |  |
| ,                                                   |                                                              | Fiber is not loaded or<br>not in the proper<br>position. | Load the fiber at the proper position. |  |  |
|                                                     | The meter detected the                                       | Inappropriate fiber program is selected.                 | Check and correct the program.         |  |  |
| (with name of the                                   | overrun limit when<br>running forward.                       | Bad cleaving quality.                                    | Prepare the fiber again and retry.     |  |  |
|                                                     |                                                              | Defect in the image processing system.                   | Contact service center.                |  |  |
|                                                     |                                                              | Defect in the motor<br>driving system.                   | Contact service center.                |  |  |
|                                                     |                                                              | V-groove is dirty                                        | Clean the V-groove.                    |  |  |
| HEAT TIME OUT                                       | The temperature does not reach the set value                 | Incorrect parameter is set for heating.                  | Check and correct the parameters.      |  |  |
|                                                     | within the time limit from heating start up.                 | Defect in the heating system.                            | Contact service center.                |  |  |

| Error Messages      | Error Description                               | Cause of the error                               | Action                                      |
|---------------------|-------------------------------------------------|--------------------------------------------------|---------------------------------------------|
| Heater Error No.13  |                                                 | Incorrect parameter is set for heating.          | Check and correct the heating parameters.   |
| Heater Error No. 17 |                                                 | Incorrect parameter is Ch<br>set for heating. he | Check and correct the heating parameters.   |
|                     |                                                 | Voltage decrease                                 | Recharge the battery.                       |
|                     | The temperature dage                            | voltage decrease                                 | Use the AC adaptor                          |
| Heater Error No.18  | not reach the set value                         | Incorrect parameter is set for heating.          | Check and correct the heating parameters.   |
| Heater Error No.23  | from heating start up.                          | Incorrect parameter is set for heating.          | Check and correct the<br>heating parameters |
| Heater Free No. 27  |                                                 | Incorrect parameter is set for heating.          | Check and correct the heating parameters.   |
|                     |                                                 | Voltago docroaso                                 | Recharge the battery.                       |
|                     |                                                 | voltage decrease                                 | Use the AC adaptor                          |
| Heater Error No.28  |                                                 | Incorrect parameter is set for heating.          | Check and correct the heating parameters.   |
|                     | The temperature does                            | Incorrect parameter is                           | Check and correct the                       |
| COOL TIME OUT       | not decrease to the set                         | set for cooling.                                 | parameters.                                 |
|                     | value within the time limit from cooling start. | Defect in the heating system.                    | Contact service center.                     |

| Error Messages                                                          | Error Description                                                  | Cause of the error                                                                                                    | Action                                                                                                  |
|-------------------------------------------------------------------------|--------------------------------------------------------------------|----------------------------------------------------------------------------------------------------|----------------------------------------------------------------------------------------------------|
| OVER TEMP.                                                              | The temperature<br>exceeds the set value<br>while heating.         | Defect in the heating system.                                                                                                    | Contact service center.                                                                                 |
|                                                                         | The fiber is out of                                                | Inappropriate fiber program is selected.                                                                                                    | Check and correct the program.                                                                          |
| OUT OF SPEC                                                             | applicable range.                                                  | Cladding diameter is out of applicable range.                                                                                                    | Can not splice with S123.                                                                               |
| LOW BATTERY                                                             | Battery has no power remaining.                                    | Battery has no power remaining.                                                                                                    | See "Recharging<br>Battery".                                                                            |
| Inappropriate arc<br>Please perform arc<br>check and retry<br>splicing. | The "Real Time Arc<br>Control" function does<br>not work normally. | Since the environment<br>changed a lot, the arc<br>power had to be<br>adjusted more than the<br>adjustable range.<br>When the arc check<br>was done, the<br>correction reference<br>was not able to be<br>correctly acquired<br>because of dirt of the<br>electrode etc. | Please perform arc<br>check and retry splicing<br>by the optical fiber<br>which pretreated<br>normally. |

| Error Messages                                                          | Error Description                                                  | Cause of the error                                                                                                    | Action                                                         |
|-------------------------------------------------------------------------|--------------------------------------------------------------------|----------------------------------------------------------------------------------------------------|----------------------------------------------------------------|
| Inappropriate arc<br>Please perform arc<br>check and retry<br>splicing. | The "Real Time Arc<br>Control" function does<br>not work normally. | Electric discharge<br>became unstable under<br>the influence of dirt,<br>degradation of the<br>electrode, or wind etc. | Please set up "Real<br>Time Arc Control"<br>function "Cancel". |

(\*)The Heater consumes a lot of electric power to shrink the protection sleeve fast. Therefore, the battery output voltage descends. In the battery that repeats 300-times electrical charge and discharges or more, the voltage descent under heating is large. When the voltage decent of the battery is large, the heating time is long, and the heater error 17 or the heater error 27 might be displayed. If the battery is charged full and the same error message is displayed, the battery might be weakening. Please use a new battery or use the AC adaptor.

### 6.2. Maintenance

### 6.2.1. Arc Check

Perform an arc check whenever high splice losses are observed (see 4.4).

### 6.2.2. Electrode Maintenance

Inspect the electrodes for dirt, wear and damage before using the fusion splicer. Dust and other particles can be cleaned off by removing the electrodes from the splicing mechanism and polishing the surface of each electrode with the electrode sharpener. Over the course of normal operation, the electrodes can be cleaned & maintained for up to 5,000 splices. Replace the electrodes if any of the following conditions exist:

- an electrode is bent
- an electrode end has become extremely rounded
- abnormal noise occurs during fusion splicing

When the Arc Counter number exceeds 1,000, the S123 automatically displays a message to prompt replacing the electrodes at power on (when The Counter Alarm is "Active".(\*)). Turn off the switch and replace or clean the electrodes by using the electrode sharpener. The S123 asks if the electrodes are replaced after prompting the action. Select "Yes" if replaced and "No" if not. When "Yes" is selected, the Arc Counter is reset to 0 and the message will not appear at power on. When "No" is selected, the prompting message will be displayed again when power is turned on. (\*)Please refer "7.5.2 Counter".)

#### Maintenance and Handling Instructions

- Always replace or clean both electrodes, even if only one electrode is damaged.
- Be sure to turn off the Power switch before starting maintenance. Never touch the electrode while the Power is on.
- Longer arc duration used in dissimilar fiber splicing requires the electrodes to be cleaned and replaced more often. Frequent electrode maintenance is recommended for dissimilar fiber splicing programs.
- 1. Loosen the screws of the Holding Plates, and raise the plates. The Electrode is raised together with the holding plate. Be careful not to drop the Electrodes into the machine.
- 2. Carefully pull and remove the Electrodes from the Holding Plates by grasping the Electrode Knob. Make sure nothing touches the Electrodes tips.
- 3. Clean or replace the Electrodes, as necessary.
- How to clean the Electrodes by using the electrode sharpener.

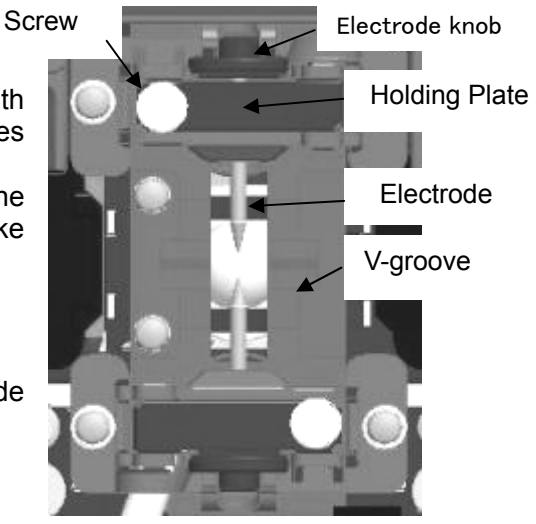

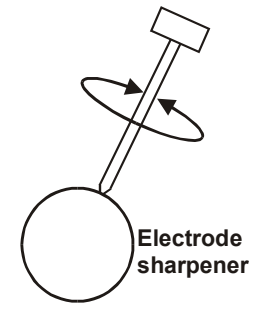

a) Firmly stick the tip of an electrode (approx. 0.5 - 1.0 mm) into the electrode sharpener and turn/twist the electrode 3-4 times. Attention: Don't grasp the electrode knob (if possible, grasp a section of the electrode rod).

b) In an effort to clean the electrode tip, wipe it softly with BEMCOT dipping ethyl alcohol.

- < Attention >
- You can use all faces of the electrode sharpener.
- Extreme treatment distorts the electrode tip and can possibly move the knob position.
- 4. When loading the electrodes into the splicer, push the electrode knob flush with the holding plate to ensure correct position.
- 5. Tighten the screws of the Holding Plates uniformly. **Do not overtighten the screws**.
- 6. Lower the windshield, and press ARC at least five (5) times to burn off any residue remaining on the electrodes.

## 6.2.3. Cleaning the V-grooves

- Dirt on the V-grooves or fiber clamps will offset the alignment of the fibers or cause stress points on the glass, making the fiber weak.
- 1. At first, please clean up the V groove by cleaning brush(VGC-01) in the standard components.
- 2. Prepare a piece of fiber and cleave it approximately 10mm from the end.
- 3. Hold the fiber at a 45° angle.
- 4. Run the cleaved end back and forth along each groove to scrape off any debris.

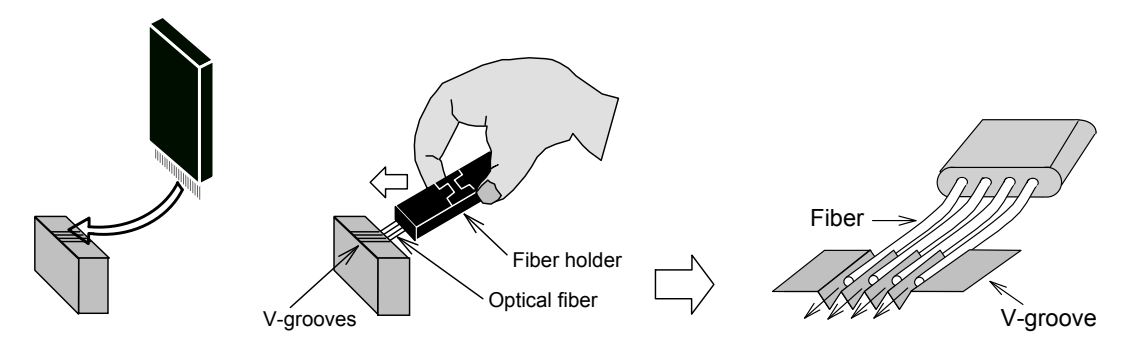

• If the V-grooves are extremely contaminated, it may also be necessary to wipe the grooves with a cotton swab soaked with denatured alcohol.

### 6.2.4. Cleaning the V-groove Fiber Clamps

- 1. Two Fiber Clamps are located in the windshield to help press the fiber into the V-grooves. Open the windshield.
- 2. Clean the top of the fiber clamps with a cotton swab soaked with denatured alcohol. (Use ethanol of more than 99% purity.)

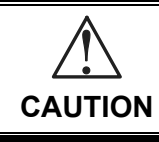

The V-groove is made of a brittle ceramic material. Clean the V-groove carefully. DO NOT use any abrasive tools such as metal to clean.

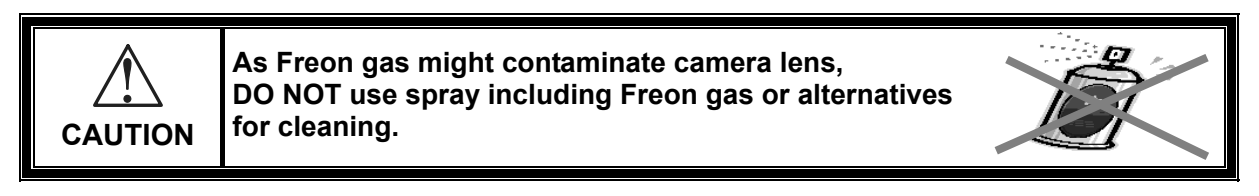

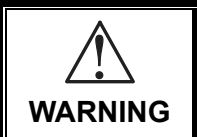

Do not use a gas spray to the splicer. The hazardous gas may come out by electric discharge. It may cause a fire and machine failure.

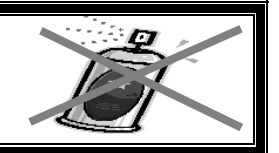

### 6.2.5. Cleaning the Fiber Holder

Keep the rubber and groove of the fiber-holder clean. When they are dirty, fiber is sometimes slippery at the tension test. Wipe the rubber and groove with a lint-free tissue and a cotton bud, etc soaked with denatured alcohol. Clean the coating of fiber put on the holder, too.

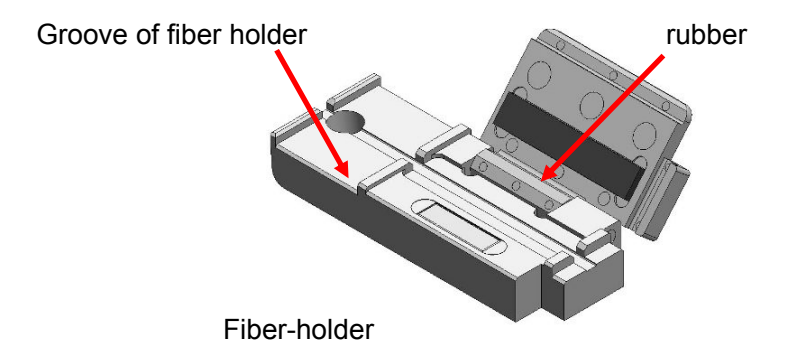

### 6.3. Backup Battery

S123 has the backup battery other than the battery that operates the splicer. The backup battery is for the calendar and the memory preservation. The backup battery is rechargeable. When the S123 is turned on, the backup battery is charged. The backup battery can be used during about half a year by the full charge of 14 hours.

When the backup battery residual quantity decreases, the mark III is displayed.

Please turn on the splicer to charge the backup battery, when not splicing.

If the backup battery empties completely, the data memorized in the memory is deleted.

### 6.4. Storing and Shipping

To maintain optimum operating reliability, do not store the S123 fusion splicer in locations where the temperature falls below -40°C or rises above +60°C. Also, avoid any environmental conditions that can result in internal condensation. Ensure that the power cord is disconnected and the batteries are removed from machine's main body when storing the fusion splicer. Ensure that these temperatures and humidity requirements are also met whenever the S123 fusion splicer is shipped.

### 6.5. Claims and Repackaging

Immediately inform The Furukawa Electric Co., Ltd. or your local sales representative and, if necessary, the carrier, if the contents of the shipment are incomplete, or if the S123 fusion splicer or any of its components are damaged or defective, or if the fusion splicer fails during operation. In the event of carrier responsibility, The Furukawa Electric Co., Ltd. will allow for the repair or replacement of the S123 fusion splicer or component while a claim against the carrier is being processed.

### 6.6. Return Shipments to Furukawa Electric Co.

The Furukawa Electric Co., Ltd. will only accept returns for which an approved Return Material Authorization (RMA) has been issued by The Furukawa Electric Co., Ltd. customer service personnel. This number must be obtained prior to shipping any material back to The Furukawa Electric Co., Ltd. The owner's name and address, the model number and full serial number of the S123 fusion splicer, the RMA number, and an itemized statement of claimed defects must be included with the return material. Never ship the S123 fusion splicer without or outside its carrying case.

- If possible, return material in its original shipping container and packing material.
- 1. Seal the shipping container securely and clearly mark FRAGILE on its surface.
- 2. Always provide the model and serial number of the S123 fusion splicer and, if necessary, the RMA number on any accompanying documentation.

# 7.1. Programming Functions and Menu

To start programming, user needs to access each function through Menu screen.

- Press Menu (function) key to access the Menu screen. Menu key is available in the Ready screen and splice screens. When Menu is displayed in a pop-up screen, select the Menu and press Enter key.
- 2. Menu screen is displayed as shown (in picture to the right). Press Escape (function) key to return to the previous screen.

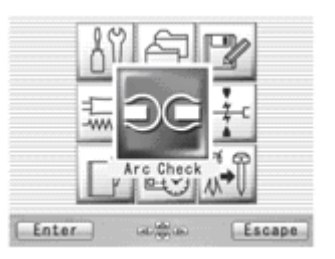

The following table is a list of functions available to the operator for programming and maintenance.

| Menu Item                | Features                            | Content                                                                                                    |  |
|--------------------------|-------------------------------------|----------------------------------------------------------------------------------------------------|--|
| Enter                    | Perform arc<br>check                | Check arc intensity and automatically optimize to proper level.<br>See "Arc Check, Getting Started".                              |  |
|                          | Perform a self<br>machine check     | Automatically diagnose condition of machine.                                                                                      |  |
|                          | Measure fiber                       | Measure and indicate fiber's clad diameter, core diameter, core offset between fibers, cleaving angles and/or gap between fibers. |  |
| Enter are Escape         | Measure<br>environment<br>condition | Measure and indicate ambient temperature, pressure, as well as heater temperature.                                                |  |
| Manually splice<br>fiber |                                     | Allows operator to manually control entire splicing cycle (using the keypad).                                                     |  |
|                          | Capture image                       | Store, record or erase fiber image                                                                                                |  |

| Menu Item                  | Features               | Content                                                                                                    |
|----------------------------|------------------------|----------------------------------------------------------------------------------------------------|
|                            | Fiber edge check       | Check and measure of the fiber edge.                                                                                |
| History                    | Manage Splice<br>Data  | Check previous splicing data, add comment, erase the data or transfer the data to PC.                               |
|                            | Obtain arc check data  | Check arc data, add comment, erase the data or transfer the data to PC.                                             |
| History                    | Manager Fiber<br>Image | Check fiber image, add comment, erase the image or transfer the image to PC.                                        |
|                            | Edit splicing programs | Change parameter values in the program, adjust inspection criteria for the splicing process or change program name. |
| Enter Cape<br>Program Edit | Edit heating programs  | Change heat temperature, heat duration, and/or program name.                                                        |

| Menu Item   | Features                    | Content                                                                                                    |
|-------------|-----------------------------|----------------------------------------------------------------------------------------------------|
| Heater PRGM | Show heat<br>program list.  | List all available heat programs for fiber<br>reinforcement. User can select any from the list.<br>See "Selecting a Fiber Program" in "Getting<br>Started". |
| Enter DDOM  | Show fusion<br>program list | List all available fusion splicing programs. User<br>can select any from the list.<br>See "Changing Fiber Program" in "Getting<br>Started".                 |
| Fusion PRGM |                             |                                                                                                    |

| Menu Item          | Features                | Content                                                                                                    |
|--------------------|-------------------------|----------------------------------------------------------------------------------------------------|
| Short Cut          | Set up short cut<br>key | Save frequently used screen with short cut key, so user can immediately access desired screen, when necessary.                   |
| Enter color Escape | Set up                  | Set up default language login name sleep                                                                                         |
|                    | parameters              | function, splicing start pattern, etc.                                                                                           |
|                    | Set up counter          | Get arc discharge times and/or splice counts. Set<br>up recommended splice counts for the<br>replacement/cleaning of electrodes. |
|                    | Adjust<br>Date/Time     | Adjust the date and time.<br>Change the timer format indicating date and time.                                                   |
|                    | Control of LCD          | Adjust the LCD contrast, brightness, back-light.                                                                                 |
|                    | Check machine info      | Get machine's manufacturer S/N, software version.                                                                                |
| Menu Item                        | Features                                | Content                                       |
|----------------------------------|-----------------------------------------|-----------------------------------------------|
|                                  | Replace/Clean<br>electrodes             |                                               |
|                                  | Clean lens                              | Step-by-step tutorial that illustrates how to |
|                                  | Clean V groove and fiber clamp.         | V-grooves & fiber clamps.                     |
| Enter Cape Escape<br>Maintenance | Clean main<br>body.                     |                                               |
|                                  | Agent,<br>representative<br>information | Information of agent or representative        |

## 7.2. Program Edit

- 1. Select "PRGM Edit" in the Menu screen and press Enter key.
- 2. Select "Fusion" or "Heater" and press Enter key.

The following procedures and pictures are for Fusion program editing; however, the same procedure can be applied to the Heat programs.

- Stored program list is displayed (as shown in picture to the right). Comment for highlighted program can be displayed by pressing ► key, and turned off by pressing ◄ key.
- 4. Select a program to be modified by pressing enter key and press <u>Menu</u> key to access to pop-up menu. Select a function and press <u>Enter</u> key.
  - Modify: Modifying parameters.
  - Default: Return the parameters to default value.
  - Copy: Copy the program and store with a new name.
  - Delete: Erase the program from the program list.
  - Edit: Editing comment of the program.

| ľ    | PRGM   | Edit        |        |
|------|--------|-------------|--------|
| 00   | 1 SM12 | SINGLE MODE | -      |
| No   | . Mode | Comment     | */-    |
| ■ 00 | 1 SM12 | SINGLE MODE |        |
| 00   | 2 SM10 | SINGLE MODE |        |
| 00   | 4 SM6  | SINGLE MODE |        |
| 00   | 5 SM4  | SINGLE MODE |        |
|      | U SMZ  | STNULL MODI |        |
| Menu |        |             | Escape |

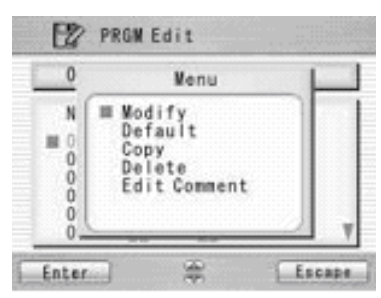

# 7.2.1. Modify

- 1. Select "Modify" and press Enter key in the pop-up menu.
- Select "Splice" or "Inspect" tab with ◀ ► keys. Select parameters with keys and press Enter to edit.
- Change the parameter with < ► keys (increase/decrease appropriate digits) and/or keys (actual value) , and press Set key.
- 4. Press Edit End, the pop-up menu will show and ask following questions.
  - Over Write: Replace the parameter with the edited value.

| PRGM Edit                                                                                                    | PRGM Edit                                                                                               |
|----------------------------------------------------------------------------------------------------|----------------------------------------------------------------------------------------------------|
| Splice   Inspect                                                                                                    | Splice   Inspect                                                                                        |
| ■ 1st Arc Start Power +00100<br>1st Arc End Power +00100<br>2nd Arc Start Power +00000<br>2nd Arc End Power +00000<br>CleaningArcPowerOffset +00200<br>Cleaning Duration[ms] +00200<br>Pre-fuse Duration[ms] +00600 | 0ffset[µm] +005.00<br>Cleave Angle[deg] +0000.0<br>Loss Limit[dB] +0000.2<br>Gap Difference[µm] +040.00 |
| Enter Cit End                                                                                                    | Enter Care Edit End                                                                                     |
|                                                                                                    |                                                                                                    |
|                                                                                                    | _                                                                                                    |
| PRGM Edit                                                                                                    | PRGM Edit                                                                                               |
| PRGM Edit Sp 1st Arc Start Power                                                                                                    | Sp Menu                                                                                                 |
| $\begin{array}{c c c c c c c c c c c c c c c c c c c $                                                                                                    | PRGM Edit Sp Is Is Over Write Other Location Cancel Pr                                                  |

- Other Location: Store the program with new/changed parameter to a new location as a new program.
- Cancel: Cancel the change and return to the previous screen.

5. Return to the parameter list. Select another parameter for editing or press Escape to complete the edit.

# 7.2.2. Default

Follow the procedures shown below to reset the modified program to the default parameters.

- 1. Select "Default" from Menu screen and press Enter key in the pop-up menu. The pop-up message window appears.
- 2. Press Enter key.
- 3. Select "Yes" and press Enter key to reset parameters to default parameters; or select "No" and press Enter key to cancel the operation.

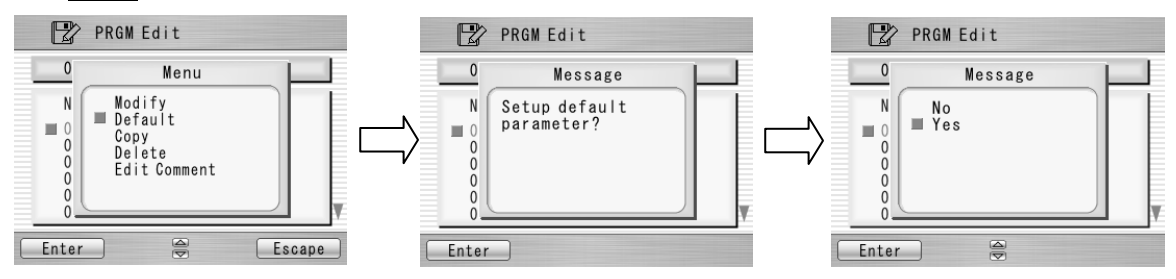

# 7.2.3. Сору

Follow the procedures shown below to copy the selected program and paste it to a new location.

- 1. Select "Copy" and press Enter key in the pop-up menu.
- 2. Select a new destination for the program. The locations of the factory pre-installed programs can not be selected.
- 3. Press Enter key to paste the program.

# 7.2.4. Delete

Follow the procedures shown below to delete the selected program.

- 1. Select "Delete" and press Enter key in the pop-up menu.
- 2. Pop-up message will be displayed on the screen asking "Delete Program?". Press Enter Key to proceed with the operation.
- 3. Select "Yes" and press Enter key to delete the program; or select "No" and press Enter key to cancel the operation. The factory pre-installed programs can not be deleted.

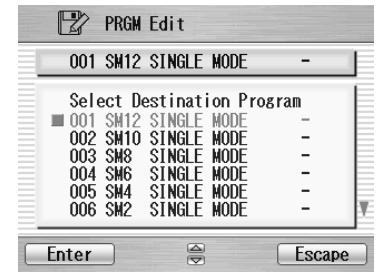

| Ľ     | PRGM Edit            |
|-------|----------------------|
|       | Message<br>No<br>Yes |
| Enter |                      |

# 7.2.5. Edit Comment

Follow the procedure shown below to edit the comment of the selected program.

- 1. Select "Edit Comment" and press Enter key.
- 2. The screen shows current comment in the upper window and characters available for editing in the lower window.
- 3. Select a character in the lower window with ◀ ► and ▲ ▼. Press Set key to choose the character. The character

with red color in the current comment is replaced with the selected character.

- 4. Press Escape key after new comment is edited.
- 5. The pop-up menu shows and asks following questions

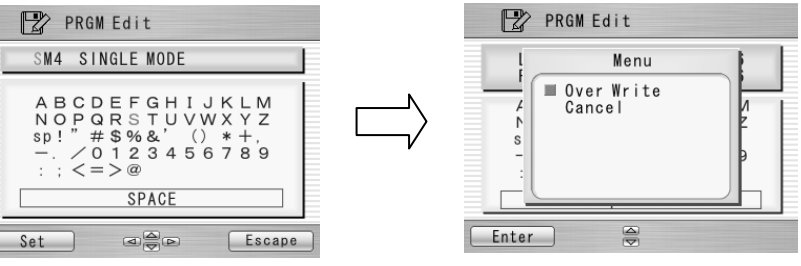

- Over Write: Replace the current comment with the edited one.
- Cancel: Cancel the change and return to the previous screen.
- 6. Select "Over Write" and press Enter to save edited comment; or select "Cancel" and press Enter to cancel the operation.

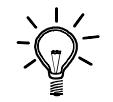

S123 splicer can store a maximum of 150 fusion programs.

• Optimizing fusion parameters may call for other precise procedures, especially in the case of splicing various unlisted types of fibers. There are several hidden parameters which need to be taken into account when adjusting for optimum parameters. Contact FURUKAWA ELECTRIC CO.,LTD. or your local representative to get more information.

### 7.2.6. Parameter Table

Parameter Table for Fusion Program

| Parameter name                    | Min  | Max                                            | Description                                               |  |
|-----------------------------------|------|------------------------------------------------|-----------------------------------------------------------|--|
| For Splice                        |      | -                                              |                                                           |  |
| 1 <sup>st</sup> Arc Start Power   | 0    | 200                                            | Starting arc power in 1 <sup>st</sup> arc discharge       |  |
| 1 <sup>st</sup> Arc End Power     | 0    | 200                                            | Ending arc power in 1 <sup>st</sup> arc discharge         |  |
| 2 <sup>nd</sup> Arc Start Power   | 0    | 200                                            | Starting arc power in 2 <sup>nd</sup> arc discharge       |  |
| 2 <sup>nd</sup> Arc End Power     | 0    | 200                                            | Ending arc power in 2 <sup>nd</sup> arc discharge         |  |
| Cleaning Arc Power<br>Offset      | -127 | 128                                            | Additional Arc Power for cleaning purposes                |  |
| Cleaning Duration [ms]            | 0    | 32767                                          | Arc duration for cleaning [msec]                          |  |
| Pre-fuse Duration [ms]            | 0    | 32767                                          | Time between arc starting and fibers first butting [msec] |  |
| 1 <sup>st</sup> Arc Duration [ms] | 0    | 32767                                          | 1 <sup>st</sup> arc time duration [msec]                  |  |
| 2 <sup>nd</sup> Arc Duration [ms] | 0    | 32767 2 <sup>nd</sup> arc time duration [msec] |                                                           |  |
| Z Pull Start Time [ms]            | 0    | 32767                                          | Time to start to pull back the fiber [msec]               |  |
| Z Push Distance [µm]              | 0    | 32767                                          | 67 Overlapping distance from fibers first butting positio |  |

| Parameter name             | Min  | Max   | Description                                                                   |  |
|----------------------------|------|-------|-------------------------------------------------------------------------------|--|
| Z Pull Distance [µm]       | 0    | 32767 | Pulling back distance from the final overlapping position [µm]                |  |
| Z Push Type                | 0    | 2     | Z motor moving when splicing 0:ZL, 1:ZR, 2:Both                               |  |
| Re Arc Times [times]       | 0    | 255   | Allowable numbers for the repeat arc in programmed additional arc mode        |  |
| Re Arc Duration [ms]       | 0    | 32767 | Duration of additional arc [msec]                                             |  |
| Re Arc Interval [ms]       | 0    | 32767 | Interval between additional arcs and [msec]                                   |  |
| Repeat Arc Power<br>Offset | -127 | 128   | Power of additional arc is Arc Power added by Repea<br>Arc Power Offset       |  |
| Re Arc Power               | 0    | 255   | Power of additional arc                                                       |  |
| Gap [µm]                   | 0    | 184   | Gap for the final position tuning before the splicir [µm]                     |  |
| For Inspect                |      |       |                                                                               |  |
| Offset [µm]                | 0    | 99.99 | Maximum permissible fiber offset [µm]                                         |  |
| Cleave Angle [deg]         | 0    | 90.0  | Maximum permissible angle of cleaved fiber end for splicing to continue [deg] |  |
| Loss Limit [dB]            | 0    | 15.0  | Maximum loss allowed for machine not to give a splicing error [dB]            |  |

| Parameter name      | Min | Мах   | Description                                             |
|---------------------|-----|-------|---------------------------------------------------------|
| Gap Difference [µm] | 0   | 99.99 | Maximum permissible gap difference before splicing [µm] |

### Time chart of fusion parameters

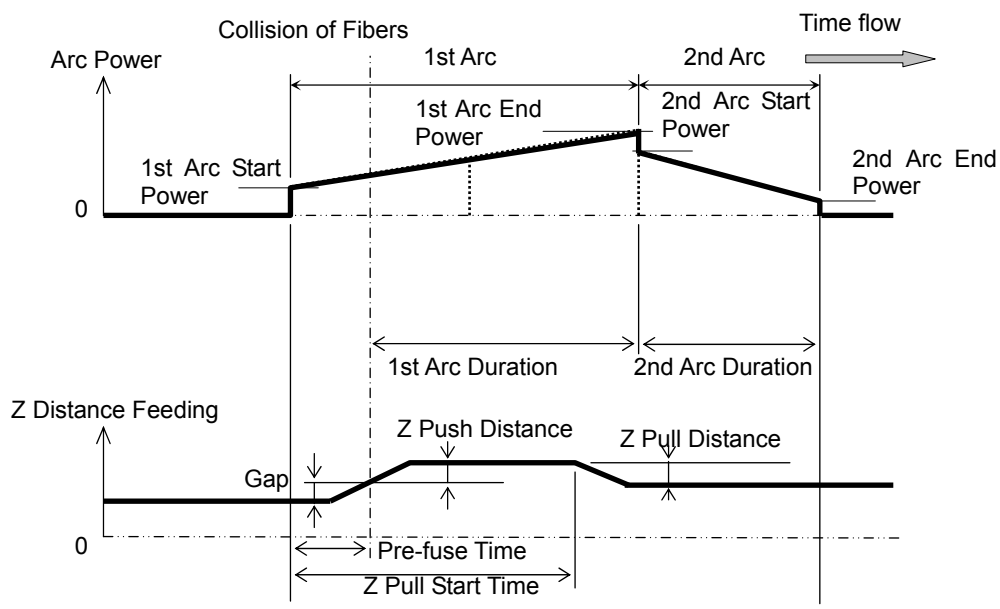

Arc power compensation table

| Arc Power                          | <b>Cleaning Arc Power</b> | Fusion Arc Power | Repeat Arc Power |
|------------------------------------|---------------------------|------------------|------------------|
| Cleaning Power<br>Offset           | +                         | 0                | 0                |
| Repeat Arc Power<br>Offset         | 0                         | 0                | +                |
| Environment sensor<br>Compensation | +                         | +                | +                |
| Real Time Arc Control<br>(* 1)     | 0                         | +                | +                |

"+" marked terms are taken account to calculating each arc power

(\*1)This function can choose "Active" or "Cancel". Only when it's "Active", that's added.

### Parameter Table for Heater Program

| Parameter name                                                                                           | Min | Max                                                                                              | Description                                                                                                    |  |
|----------------------------------------------------------------------------------------------------|-----|--------------------------------------------------------------------------------------------------|----------------------------------------------------------------------------------------------------|--|
| 1 <sup>st</sup> Heat Temp IN [deg.C] 0 280                                                               |     | 280                                                                                              | Temperature of INNER heater for the first half.                                                                |  |
| 1 <sup>st</sup> Heat Temp OUT [deg.C]                                                                    | 0   | 280                                                                                              | Temperature of OUTER heater for the first half.                                                                |  |
| 1 <sup>st</sup> Heat Time [sec]                                                                          | 0   | 300                                                                                              | Operation time of the first half.                                                                              |  |
| 2 <sup>nd</sup> Heat Temp IN [deg.C]                                                                     | 0   | 280                                                                                              | Temperature of INNER heater for The latter half.                                                               |  |
| 2 <sup>nd</sup> Heat Temp OUT [deg.C]                                                                    | 0   | 280                                                                                              | Temperature of OUTER heater for The latter half.                                                               |  |
| 2 <sup>nd</sup> Heat Time [sec]                                                                          | 0   | 300                                                                                              | Heating time after 1 <sup>st</sup> heating                                                                     |  |
| Cool Temp [deg.C]                                                                                        | 0   | 280                                                                                              | Temperature to arrive at end of cooling process.                                                               |  |
| Pre Heat Temp IN [deg.C]                                                                                 | 0   | 280                                                                                              | Temperature of INNER heater for preliminary heating.<br>Preliminary heating temperature before the first half. |  |
| Pre Heat Temp OUT [deg.C]                                                                                | 0   | 280                                                                                              | Temperature of OUTER heater for preliminary heating.<br>Preliminary heating temperature before the first half. |  |
| Pre Heat Time [sec] 0 300 Operation time of preliminary heating of cooling process or before the first h |     | Operation time of preliminary heating after the end of cooling process or before the first half. |                                                                                                    |  |

| Parameter name          | Min | Max | Description                                                                                                    |  |
|-------------------------|-----|-----|----------------------------------------------------------------------------------------------------|--|
| Auto Start              | 0   | 2   | Setting for automatic start function.<br>[0] : The non-operation. Manual start operation.<br>[1]]: The operation. When fiber set and left<br>clamping is shut, the heating start automatically. <sup>*)</sup><br>[2]: The operation. Consecutive heating operation. |  |
| Compensation Auto Start | 0   | 10  | Expansion time of the automatic operation.                                                                                                    |  |

\* Do not leave the protection sleeve in a heater after finish of shrinkage. There is the case that coating melts.

### Time chart of heater parameters

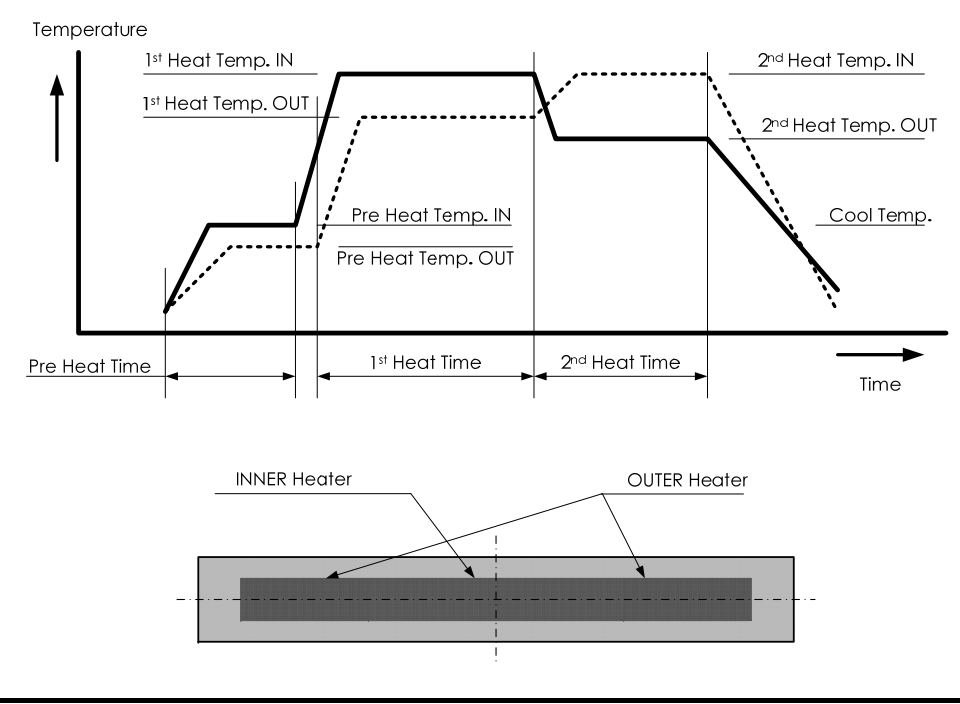

## 7.3. History

By selecting "History" in the Menu screen, the operator can access detailed splice data, arc check history and image archives; user can also add comments to each individual data point. The data also can be transferred/ uploaded to PC or deleted from memory.

- 1. In the Menu screen, select the "History" and press Enter key.
- 2. Select "Splice Data" or "Image Data" and press Enter key to get the stored data.

# 7.3.1. Splice Data

- If "Splice Data" is selected, a list of previous splice data is displayed on the screen (as shown in the picture right). As for the history with "\*", the splice image is preserved automatically.
- 2. Select a targeted date and press Enter key to obtain the detail of the data as shown in the picture.
- 3. Press  $\blacktriangleright$  key to display the detail data of each fiber as follows.

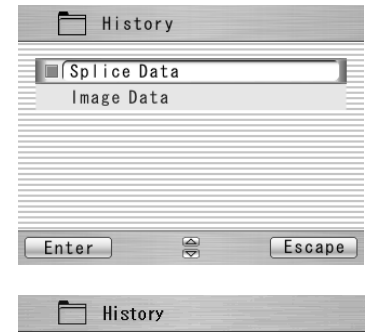

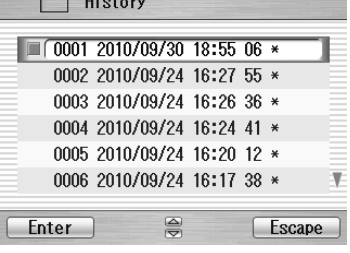

| 🛅 History                                                                                                    | History                                                                                                    | History                                                                                                    |
|----------------------------------------------------------------------------------------------------|----------------------------------------------------------------------------------------------------|----------------------------------------------------------------------------------------------------|
| 0001 2010/09/30 18:55 06 *<br>0002 2010/09/24 16:27 55 *<br>0003 2010/09/24 16:26 36 *<br>0004 2010/09/24 16:24 41 *<br>0005 2010/09/24 16:20 12 *<br>0006 2010/09/24 16:17 38 * | CMNT:DEFAULT USER<br>No. :0001 Arc Count:000320<br>Date:2010/09/30 18:55 06<br>Env.:27°C(80F) 1013hPa<br>PRGM:005 SM4 SINGLE MODE<br>Arc Power:165(+0) | Loss AngL AngR Axis Note<br>04:0.02 2.98 1.21 1.5<br>03:0.02 1.59 0.68 2.3<br>02:0.02 1.37 0.50 2.4<br>01:0.04 0.98 0.78 3.4 |
| Enter 🚔 Escape                                                                                                    | Nenu CEscape                                                                                                    | Menu CEscape                                                                                                    |

| Data Title | Description                                                                       |  |  |  |  |  |
|------------|-----------------------------------------------------------------------------------|--|--|--|--|--|
| CMNT       | Comment of the data, which can be edited.                                         |  |  |  |  |  |
| No.        | No. 1 is the data for the last splice and the number increases for older splices. |  |  |  |  |  |
| Arc Count  | Arc Count when splice was performed.                                              |  |  |  |  |  |
| Date       | Date and time for the splice performed.                                           |  |  |  |  |  |
| Env.       | The environmental temperature and the air pressure, when Splicing was done.       |  |  |  |  |  |
| PRGM       | Name of Fusion Program.                                                           |  |  |  |  |  |

| Data Title | Description                                                                                           |  |
|------------|----------------------------------------------------------------------------------------------------|--|
| Arc Power  | Value of the strength of the electric discharge when splicing                                         |  |
|            | (It is calculated from each program on the basis of the value of "Common arc power" in Setting menu.) |  |
| Retreat    | Retreat value in arc check                                                                            |  |
| Center     | Retreat center position in arc check                                                                  |  |
| Loss       | Estimated splice loss                                                                                 |  |
| AngL       | Cleave angle of the left fiber                                                                        |  |
| AngR       | Cleave angle of the right fiber                                                                       |  |
| Axis       | Axis offset before splice                                                                             |  |
| Note       | Error codes and additional arc memo if any. The data with error is highlighted.                       |  |
|            | L: Estimated loss exceeds the target value                                                            |  |
|            | S: Streak or bubble at the splice point or not spliced                                                |  |
|            | A: Cleave angle exceeds the criteria                                                                  |  |
|            | C: Cleave end face has excessive defects                                                              |  |
|            | G: Gap difference exceeds the criteria                                                                |  |
|            | +: Additional arc is applied                                                                          |  |

- 4. Press Enter key and the pop-up shows available functions. Select desired function and press Enter to initiate the operation.
  - Comment Edit: Edit the Comment of the data.
  - PC-OUT: Transfer/Uploading the data to PC.
  - Delete: Delete the data.

#### Comment Edit

Refer to 7.2.5 for how to edit comment.

|                          | History                                  |        |
|--------------------------|------------------------------------------|--------|
| CMN<br>No.<br>Dat<br>PRG | Menu<br>Edit Comment<br>PC-OUT<br>Delete | 319    |
| Arc<br>Ret<br>Cen_       | Derece                                   |        |
| Menu                     |                                          | Escape |

### <u> PC-OUT</u>

When you first connect the S123 to a PC, install driver software for S123 on your PC. Ask your representative or The Furukawa Electric to obtain the driver software. Follow the procedures shown below to upload the data to PC.

- 1. Turn on S123 and PC.
- 2. Connect S123 to PC with USB cable.
- 3. Open HYPER TERMINAL of Windows XP/2000 from start/All Programs/Accessory/Communication folder.

- 4. In "Connection Description" screen, name "S123 CONNECTION" in the box for the name of new connection and select Dial-up icon.
- 5. Select an appropriate communication port (COM2, for example) from "Connect To" screen.
- 6. Cancel the "Port Setting" window.
- 7. In Hyper terminal menu. Select Transfer then Capture Text. Hypertext will ask you name.
- Name TEST for example. And remember location that TEST will be stored in. (Default would be C: / Program files/ Accessory/Hypertext.) Now hyper terminal is ready for receiving data.
- 9. Select "PC-OUT" in the pop-up menu of S123 and press Enter key.
- 10. Select "Current" for the desired/selected data or "All" for all the stored data and press Enter key. S123 will send data through hyper terminal to PC and you will see data in the window.
- 11. Select Stop in Capture text in Transfer menu when transfer is finished.
- 12. Open Excel and open a new file.
- 13. Go to folder in which TEST is stored and select file type All (\*. \*). Open the TEST file.
- 14. Text Import Wizard will open. Select Delimit (wizard 1/3), Tab and Comma (wizard 2/3), Column Data General (wizard 3/3).
- 15. Edit the data using Excel.

### <u>Delete</u>

- 1. Select "Delete" and press Enter key.
- 2. Select "Current" for deleting desired/selected data only, or "All Data" for all the stored data and press Enter key. The selected data is then deleted.
- 1,500 splice data entries can be stored on the S123. Data older than 1,500 splices is automatically erased.
- When the splice is performed with an additional arc, the data shows final results after the additional arc.
- The splicer save automatically fiber image(X and Y view) on latest 50 splices.

# 7.3.2. Image Capture

- 1. The list of the captured photos is displayed.
- 2. Select a photo and press Enter key to show the image and data as shown in the picture.

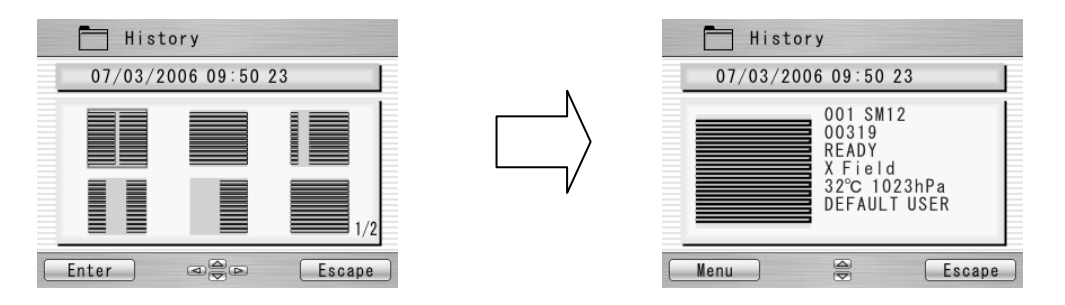

- 3. Press Menu key and the pop-up shows available functions. Select desired function and press Enter to initiate the operation.
  - Full Screen: Display the image in the full screen size.
  - PC-OUT: Transfer image to PC.
  - Delete: Delete the data.
  - Edit Comment: Edit the Comment of the data.

Follow the same procedure for Spice Data.

The data displayed are as follows;

| Sample          | Description                                                 |  |
|-----------------|-------------------------------------------------------------|--|
| 001 SM12        | Name of the Fusion Program                                  |  |
| 00319           | Arc Count when splice was performed.                        |  |
| READY           | Splicing process when the image is captured.                |  |
| X Field/Y Field | X or Y image                                                |  |
| 32 °C 1023hPa   | Temperature and ambient pressure when splice was performed. |  |
| DEFAULT USER    | Comment (Editable)                                          |  |

## 7.4. Tool

This menu provides with various kinds of utility functions.

- 1. Select "Tool" in the Menu screen and press Enter key.
- 2. Select a Sub-Menu in the table below and press Enter key.
- 3. Press the Escape key repeatedly to return to the Ready screen.

| Sub-Menu              | Function                                                                                                    |  |
|-----------------------|----------------------------------------------------------------------------------------------------|--|
| Machine Check         | Perform a self check of the machine condition.                                                                                                    |  |
| Fiber Measuring       | Performs an auto or manual inspection of the fiber with regards<br>to clad and core offset, relative eccentricity, gap, fiber tilt and<br>relative cleave angle. |  |
| Environment           | View ambient temperature, pressure, as well as heater temperature.                                                                                               |  |
| Manual Splicing       | Allows operator to manually control entire splicing cycle (using the keypad)                                                                                     |  |
| Image Capture         | Store and delete the fiber image.                                                                                                    |  |
| Fiber edge inspection | Measuring cleave angle.<br>(It doesn't guarantee the cleave angle.)                                                                                              |  |

# 7.4.1. Machine Check

- 1. A pop-up message prompts the user to remove the fiber from the machine. Follow the message and press OK key.
- 2. S123 automatically checks for dust in the camera and verify the motor movements (see sample screen to the right). Then, a pop-up screen prompts the user to set the fiber in place.
- 3. Set the fibers on both sides and press  $\blacktriangleright$  to initiate the remaining check.
- 4. S123 automatically performs the remaining check and a pop-up message prompts the user to perform an arc check.
- 5. Press Enter key and select "Execute" or "Cancel" to perform the arc check. In the pop-up screen, press Enter key again.
- 6. After the machine check is complete, the pop-up screen shows "Status OK". Press Escape key to finish the check.
- 7. If the machine fails Machine Check, the pop-up screen shows "Status NG. Call the Service Center". Please call your representatives or The Furukawa Electric for further assistance.
- 8. If arc check fails, pop-up screen shows "Status NG. Remove fibers, and retry Arc Check". Perform an arc check to optimize the arc power.

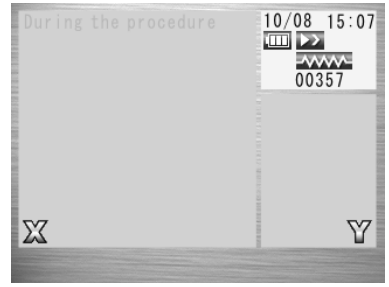

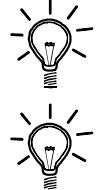

When carrying out "Machine Check" function, please use fibers by which stripping, cleaning and cleaving were performed right.

When the result is "Status NG ", please refer to "6.2. Maintenance" about disposal.

## 7.4.2. Fiber Measuring

The S123 performs an auto or manual inspection of the fiber (specifically, the clad offset, gap, fiber tilt and relative cleave angle).

- 1. Select "Fiber Measuring" in the "Tool" screen and a sub-menu is displayed.
  - Fiber feed & Measuring: Fiber is fed automatically at the measuring position, machine measures the fiber and display the result.
  - Fiber Measuring: Performs the measurement only. Fibers must be placed at an acceptable position manually. The results will be displayed after the measurement.
  - Motor Manual Move: Allows the measuring process to be done manually.
- 2. Load fiber on the machine.
- 3. Select "Fiber Feed & Measuring" and press Enter key. The machine automatically feeds and measures the fibers, and then displays the result.
- 4. Repeatedly press Escape key until the Ready screen is obtained.
- 5. The same content of results are displayed when the measuring is performed, using "Fiber Measuring" sub-menu. Be sure to place the fiber at an acceptable position before selecting the sub-menu.
- 6. Refer to 7.4.4 (Manual Splicing) for operating the "Motor Manual Move".

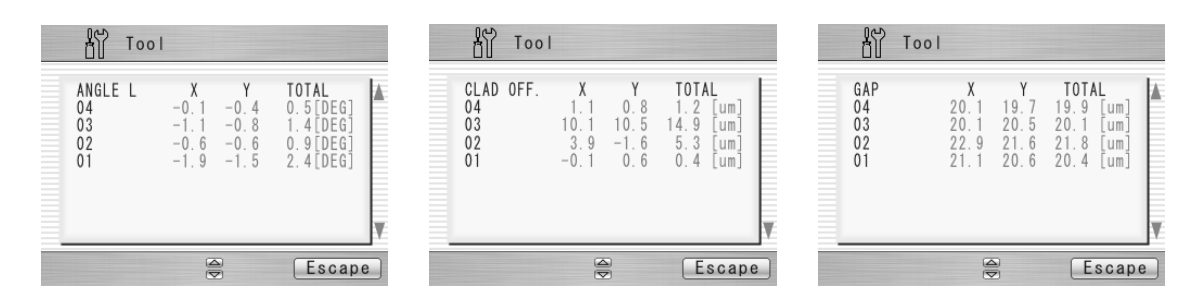

### Measuring results (example 4 ribbon fibers)

The results are shown as the pictures.

The following parameters are measured. Press

keys to change the parameters.

| PARAMETER | DESCRIPTION                                           |  |
|-----------|-------------------------------------------------------|--|
| CLAD OFF  | Amount of CLAD OFFSET between the two fibers [µm]     |  |
| ANGLE L   | Cleave angle of the left fiber [degree]               |  |
| ANGLE R   | Cleave angle of the left fiber [degree]               |  |
| REL.ANGLE | RELATIVE cleave angle between the two fibers [degree] |  |
| GAP       | GAP between the two fibers [µm]                       |  |

| PARAMETER | DESCRIPTION                                        |  |
|-----------|----------------------------------------------------|--|
| CLAD W L  | Clad width of the left fiber [µm]                  |  |
| CLAD W R  | Clad width of the right fiber [µm]                 |  |
| TILT L    | Tilt angle of the left fiber clad center [degree]  |  |
| TILT R    | Tilt angle of the right fiber clad center [degree] |  |

## 7.4.3. Environment

The S123 allows the user to view environmental conditions.

- 1. Select "Environment" in the Tool menu screen and press Enter key.
- 2. "Temperature" and Ambient "Pressure" are displayed. Press °C<=>F key to convert the temperature unit.
- 3. Press Escape key to return to the previous screen.

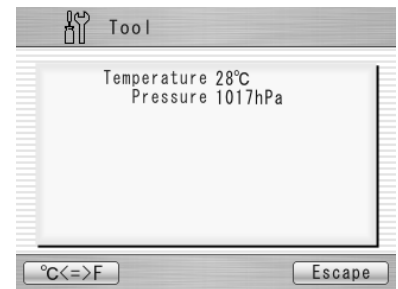

# 7.4.4. Manual Splicing

It allows the entire cycle of splicing to be operated manually using the keypad.

- 1. Select "Manual Splicing" in the Tool menu screen and press Enter key.
- 2. Select the preferred operating mode and press Enter key. Load fibers before selecting "Semi Auto".
  - Semi Auto: Fibers are automatically fed and stopped at pre-splice position. Splice must be done by manual operation as described below.

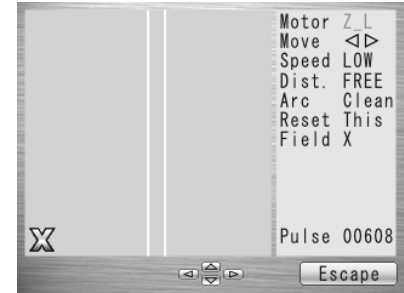

- Manual: All operations must be done manually following the procedures below.
- 3. The fibers are fed to the pre-splice position by pressing Enter key in the "Semi Auto" mode.
- 4. Select "Manual" and press Enter key to initiate manual operation (see picture to the right). The left window shows the fiber image, and the right window displays the motion control commands
- 6. Press Escape key to return to the previous screen.

### Variables which can be manipulated

| Command | Setting Menu | Description                                                                       |
|---------|--------------|-----------------------------------------------------------------------------------|
| Motor   | Z_L          | Activate left fiber feeding                                                       |
|         | Z_R          | Activate right fiber feeding                                                      |
|         | CLP          | Activate up-down fiber clamp                                                      |
| Μονο    | •            | Drive the motor leftward                                                          |
| wove    | •            | Drive the motor rightward                                                         |
| Speed   | HIGH         | Selecting high speed for motor movement                                           |
|         | LOW          | Selecting low speed for motor movement                                            |
|         | FREE         | Drive the motor step by step by pressing $\blacktriangleleft \triangleright$ key. |
| Dist.   | (Value) (µm) | Motor moves based on pre-set value.                                               |
|         |              | Selections from: 5/50/500                                                         |
|         | Clean        | Selecting cleaning arc                                                            |
| Arc     | Arc          | Selecting fusion splice arc                                                       |
|         | Add          | Selecting additional arc                                                          |
| Posot   | Current      | Reset the activated motor                                                         |
| Resel   | All          | Reset all the motors                                                              |
| Field   | Х            | Displaying X-axis image                                                           |
| FIEIU   | Υ            | Displaying Y-axis image                                                           |
| Pulse   | (Value)      | Showing current pulse position of the activated                                   |
|         |              | motor                                                                             |

# 7.4.5. Image Capture

The S123 allows the user to store and delete fiber images.

- 1. Select "Image Capture" and press Enter key.
- 2. Select "Capture" to capture and store image or "Delete data" to delete the image and press Enter key.

### <Capture>

- 1. Select "X Field" or "Y Field" to store the image. Press Enter key (the image is then stored).
- 2. Press Escape key to return to the previous screen.

### <Delete Data>

- 1. Select data with and ◀ ► keys and press "Delete" to erase it.
- 2. Press Escape key to return to the previous screen.

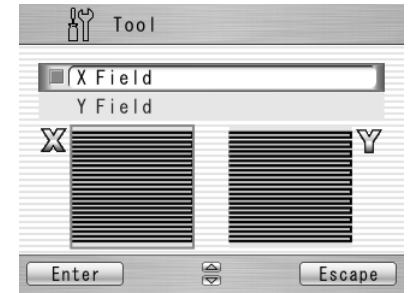

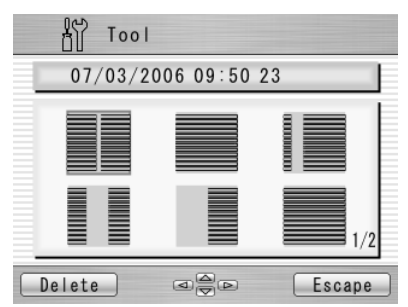

## 7.4.6. Fiber edge inspection

Measuring cleave angle.

- 1. Select "Fiber edge inspection" and press Enter key.
- 2. Set the fiber you want to measure. And, close the windshield and press ▶ key.

Then, fibers are fed. And cleave angles are displayed on the right side of the screen after cleaning arc discharge.

A result of measurement is judged based on a chosen splice program. If the measurement angle is bigger than the check limit value, the angle is indicated by the red character. Even when the fiber edge is bad, it's displayed as an <u>error</u>.

3. When you measure other fibers, please press Next key. When ending, please press Escape key.

| Angle[deg] | 12:  | 1.1 |
|------------|------|-----|
|            | 11:  | 1.5 |
|            | 10:  | 1.3 |
|            | 09:  | 1.2 |
|            | 08:  | 1.6 |
|            | 07:  | 1.0 |
|            | 06:  | 1.1 |
|            | 05:  | 0.9 |
|            | 04:  | 0.4 |
|            | 03:  | 0.2 |
|            | 02:  | 0.6 |
| X          | 01:  | 0.8 |
| Next       | Esca | pe  |

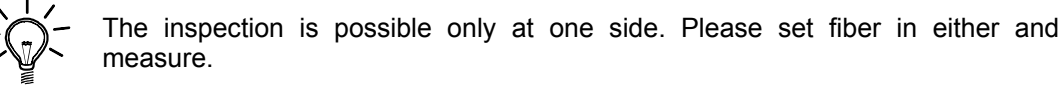

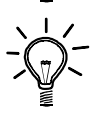

When choosing "Auto Selection" in fusion program, you can measure in spite of the number of fiber.

## 7.5. Setting

The following functions are available in Setting. The initial setting is following **bold character** setting.

- 1. Select "Setting" in the Menu screen and press Enter key.
- 2. Select Sub-Menu and press Enter key.
- 3. Select Setting item and press Enter key.
- 4. Follow the procedure below for setting each item.
- 5. Press Escape to return to the previous screen.

| Sub-Menu  | Setting item          | Contents                                                                                                    |
|-----------|-----------------------|----------------------------------------------------------------------------------------------------|
| Parameter | Language              | Selecting default language<br><b>English</b> , Japanese, Chinese, Portuguese, French,<br>German, Dutch, Spanish, Czech, Danish, Finnish,<br>Italian, Swedish, Polish, Russian, Korean and<br>Norwegian etc |
|           | Auto Start for Fusion | Selecting auto start mode<br>Auto / Semi Auto / <b>Cancel</b>                                                                                                    |

| Sub-Menu   | Setting item          | Contents                                                                                                    |
|------------|-----------------------|----------------------------------------------------------------------------------------------------|
|            | Auto Start for Heater | Activating auto start mode<br>Active(It depends on the Auto-start mode of the selected<br>heating program) / Auto(It doesn't depend on the heating<br>program. Heating starts automatically.) / Cancel (It doesn't<br>depend on the heating program. Auto-start is invalid.)<br>*)In 60/40mm CONTINUOUS heating program, it doesn't start<br>automatically. Push heating start SW |
| Devementer | Data Output           | Activating data output mode<br>Cancel / Active / PC                                                                                                    |
| Parameter  | Stepping Action       | Selecting splice operation mode<br><b>Cancel</b> / Type 1 (Stops at before splice) / Type 2<br>(Stops at every process)<br>(Press to resume the process)                                                                                                    |
|            | Common Arc Power      | Setting common arc power<br>Any value from 0 to 255. Select a digit with ◀ ► and<br>press to increase/decrease the value. When "+<br>"is selected, press key to jump to 255 or press<br>key to jump to 0.                                                                                                    |
|            | Buzzer Sound          | Adjusting buzzer volume<br>+2 / +1 / 0                                                                                                    |

| Sub-Menu  | Setting item          | Contents                                      |
|-----------|-----------------------|-----------------------------------------------|
|           | Buzzer Tone           | Selecting buzzer tone                         |
|           |                       | <b>+2</b> / <b>+1</b> / 0                     |
|           | Sloop Type            | Selecting power save mode                     |
|           | беер турс             | ALL / LCD / OFF                               |
|           | Sleen Time            | Setting time for auto power off               |
|           |                       | 1/2/3/4/5/6/7/8/9/ <b>10</b> (min.)           |
|           | Calendar Format       | Selecting calendar format                     |
|           | Calendar i Offiat     | YYMMDD / MMDDYY / DDMMYY                      |
| Parameter | Login Massage         | Activating login password                     |
|           |                       | Cancel / Active                               |
|           | Sensor                | Activating environmental compensation         |
|           |                       | Active / Cancel                               |
|           | Real Time Arc Control | Activating RTAC mode                          |
|           |                       | Active / Cancel                               |
|           | Zoom Image            | Selecting Fiber image at splicing             |
|           |                       | Type 1 / Type 2                               |
|           |                       | (This function is not used in "C(A)" type)    |
|           | Display Image         | Activating fiber image during arc discharging |
|           | Display intage        | Cancel / Active                               |
| Sub-Menu | Setting item         | Contents                                                                             |
|----------|----------------------|--------------------------------------------------------------------------------------|
|          | Tension Test         | Activating tension test                                                              |
|          |                      | Active / Cancel                                                                      |
|          | Direction of Monitor | Selecting direction of LCD screen                                                    |
|          |                      | Front / Rear                                                                         |
|          |                      | Activating Fiber Clamp moving                                                        |
|          | Clamp Up & Down      | Active / Cancel                                                                      |
|          | (*) just for S123M4  | (Active: The fiber clamp moves up and down automatically                             |
|          |                      | when the axis offset is large.)                                                      |
|          | Battery mode         | Selecting battery use type.                                                          |
|          |                      | <b>2 Batt</b> .(parallel use) ⇔ 1 Batt.(serial use)                                  |
|          | Illumination Lamp    | Activating LED light. (Weak ⇔ Strong)                                                |
|          |                      | OFF to 15                                                                            |
|          | Are Counter          | Displaying and editing arc count                                                     |
|          |                      | Displaying the current count and can be adjusted to                                  |
|          |                      | any count (up to 32767). Select a digit with $\blacktriangleleft \triangleright$ and |
|          | Arc Counter          | press to increase/decrease the value. When "+                                        |
|          |                      | "is selected, press key to advance to 32767 or                                       |
|          |                      | press key to advance to 0.                                                           |
|          | Total Arc Counter    | Displaying total arc count                                                           |
|          |                      | Only displays the current count and cannot be edited.                                |

\*) The fiber seemed to have jumped up on the LCD screen when clamping was gone up and down. It is because clamping is temporarily opened. It is not abnormal.

| Sub-Menu | Settin    | g item           | Contents                |
|----------|-----------|------------------|-------------------------|
|          |           | Counter Reset    | Reset counter to zero   |
|          | Arc       | Alarm            | Activating alarm        |
| Counter  |           | Alarm Count      | Setting alarm count     |
|          |           | Counter Reset    | Reset counter to zero   |
|          | Cleaving  | Alarm            | Activating alarm        |
|          |           | Alarm Count      | Setting alarm count     |
|          | Stripping | Counter Reset    | Reset counter to zero   |
|          |           | Alarm            | Activating alarm        |
|          |           | Alarm Count      | Setting alarm count     |
|          | Splicing  | Counter Reset    | Reset counter to zero   |
|          |           | Alarm            | Activating alarm        |
|          |           | Activating alarm | Setting alarm count     |
|          | Total Ara | Alarm            | Activating alarm        |
|          |           | Alarm Count      | Setting alarm count     |
|          | Total AIC | Estimation Loss  | Activating data display |
|          |           | Detailed Loss    | Activating data display |

| Sub-Menu       | Setting item | Contents                                                            |  |
|----------------|--------------|---------------------------------------------------------------------|--|
| Clock          |              | Setting date and time                                               |  |
| LCD Adjustment |              | Adjustment LCD backlight, brightness<br>and contrast                |  |
| About Machine  |              | Information on machine<br>Machine serial Number<br>Software version |  |

# 7.5.1. Parameter

- 1. Select a Setting item in the "Parameter" list and press Enter key.
- 2. Pop-up window shows the current setting. Press keys to scroll the available settings and press Set key to change.
- 3. Press Escape key and a pop-up window will ask the operator to confirm the change. Select "Overwrite" to confirm the change, or "Cancel" to cancel the operation and press Enter.
- 4. Repeatedly press Escape key until the Ready screen is displayed.

### Splicing flow by Parameter setting

Splicing process and display image by setting of "Stepping Action", "Data Output" and "Auto Start" are as follows.

|          |                      | 1. Fiber setting                                     | 2. 1 <sup>st</sup> Setting line                               | <ol><li>Cleaning Arc</li></ol>                                | 4. 2 <sup>nd</sup> Setting line                               |
|----------|----------------------|------------------------------------------------------|---------------------------------------------------------------|---------------------------------------------------------------|---------------------------------------------------------------|
|          | Process              | 07/29 15:10<br>D D D D D D D D D D D D D D D D D D D |                                                               | 10/08 15:07                                                   | 10/08 15:07<br>00357                                          |
| Paramete | r                    |                                                      |                                                               |                                                               |                                                               |
| setting  |                      | S924 SLEEVE<br>Henu Shortcut                         | Nenu                                                          |                                                               |                                                               |
| Otomaina | Cancel               | Press key to start                                   | $\rightarrow \rightarrow \rightarrow \rightarrow \rightarrow$ | $\rightarrow \rightarrow \rightarrow \rightarrow \rightarrow$ | $\rightarrow \rightarrow \rightarrow \rightarrow \rightarrow$ |
| Action   | Type1                | Press key to start                                   | $\rightarrow \rightarrow \rightarrow \rightarrow \rightarrow$ | $\rightarrow \rightarrow \rightarrow \rightarrow \rightarrow$ | Pause <sup>*1</sup>                                           |
|          | Type2                | Press key to start                                   | Pause <sup>*1</sup>                                           | $\rightarrow \rightarrow \rightarrow \rightarrow \rightarrow$ | Pause <sup>*1</sup>                                           |
| Data     | Cancel               | Press key to start                                   | $\rightarrow \rightarrow \rightarrow \rightarrow \rightarrow$ | $\rightarrow \rightarrow \rightarrow \rightarrow \rightarrow$ | $\rightarrow \rightarrow \rightarrow \rightarrow \rightarrow$ |
| Output   | Active <sup>*2</sup> | Press key to start                                   | $\rightarrow \rightarrow \rightarrow \rightarrow \rightarrow$ | $\rightarrow \rightarrow \rightarrow \rightarrow \rightarrow$ | $\rightarrow \rightarrow \rightarrow \rightarrow \rightarrow$ |
| Auto     | Cancel               | Press key to start                                   | $\rightarrow \rightarrow \rightarrow \rightarrow \rightarrow$ | $\rightarrow \rightarrow \rightarrow \rightarrow \rightarrow$ | $\rightarrow \rightarrow \rightarrow \rightarrow \rightarrow$ |
| Start    | Active               | Close the<br>windshield to start                     | <b>&gt;&gt;&gt;&gt;</b>                                       | $\rightarrow \rightarrow \rightarrow \rightarrow \rightarrow$ | $\rightarrow \rightarrow \rightarrow \rightarrow \rightarrow$ |

\*1: Press key to restart.

\*2: Setting "PC" is same process as "Active" setting.

|                      |                      | 5. Inspection                                                                                                    | 6. Splicing                                                   | 7. Complete                                                                                                    |  |
|----------------------|----------------------|----------------------------------------------------------------------------------------------------|---------------------------------------------------------------|----------------------------------------------------------------------------------------------------|--|
| Process<br>Parameter |                      | Image: Second second second | 10/08 15:07<br>200357                                         | 12:6 02<br>1:6 02<br>1:6 03<br>0:0 01<br>0:0 03<br>0:0 01<br>0:0 03<br>0:0 02<br>0:0 03<br>0:0 03<br>0:0 0<br>0:0 0 |  |
| setting              |                      | 02:         0.2           01:         0.8           Menu         Image: Constraint of the second second                                                                               |                                                               | 02:0.01<br>01:0.03<br>Menu ©© Reset                                                                                                    |  |
| ot .                 | Cancel               | $\rightarrow \rightarrow \rightarrow \rightarrow \rightarrow$                                                                                                    | $\rightarrow \rightarrow \rightarrow \rightarrow \rightarrow$ | Complete                                                                                                    |  |
| Action               | Type1                | Pause <sup>*1</sup>                                                                                                    | $\rightarrow \rightarrow \rightarrow \rightarrow \rightarrow$ | Complete                                                                                                    |  |
|                      | Type2                | Pause <sup>*1</sup>                                                                                                    | $\rightarrow \rightarrow \rightarrow \rightarrow \rightarrow$ | Complete                                                                                                    |  |
| Data                 | Cancel               | $\rightarrow \rightarrow \rightarrow \rightarrow \rightarrow$                                                                                                    | $\rightarrow \rightarrow \rightarrow \rightarrow \rightarrow$ | Complete                                                                                                    |  |
| Output               | Active <sup>*2</sup> | Pause and display the data <sup>*1</sup>                                                                                                    | $\rightarrow \rightarrow \rightarrow \rightarrow \rightarrow$ | Complete                                                                                                    |  |
| Auto                 | Cancel               | $\rightarrow \rightarrow \rightarrow \rightarrow \rightarrow$                                                                                                    | $\rightarrow \rightarrow \rightarrow \rightarrow \rightarrow$ | Complete                                                                                                    |  |
| Start                | Active               | $\rightarrow \rightarrow \rightarrow \rightarrow \rightarrow$                                                                                                    | $\rightarrow \rightarrow \rightarrow \rightarrow \rightarrow$ | Complete                                                                                                    |  |

\*1: Press key to restart.\*2: Setting "PC" is same process as "Active" setting.

### Auto Start

When fibers are set in both sides and windshield is closed, fibers are fed forward automatically without pressing Start key.

If it doesn't start automatically because the cleave length of fiber is short, please

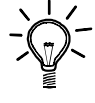

If cleaving edge is not good, Splicer can't recognize a fiber. Please preprocess it correctly and set it again.

#### Login Massage

When a login message is set, comments can be put on the data of the splice history automatically. When the state of "Login message" is active, Setting screen is displayed like a right figure just after the turning on the power. When changing the comment, set characters by  $\blacktriangleleft \triangleright$ ,  $\blacktriangle \lor$  keys and Set key. The set comment is preserved in splice history data as "CMNT".

press a Start key to start.

| Login Message                                                                        |    |
|--------------------------------------------------------------------------------------|----|
| DEFAULT USER                                                                         |    |
| ABCDEFGHIJKLM<br>NOPQRSTUVWXYZ<br>sp!"#\$%&'() ×+,<br>/0123456789<br>:;<=>@<br>SPACE |    |
| Set CEscal                                                                           | De |

# 7.5.2. Counter

- 1. Select a Setting item in the "Counter" list and press Enter key.
- 2. Pop-up window shows available functions. Press keys to select desired function and press Enter key.
- 3. Pop-up window shows available setting. Press keys to select desired setting and press Enter key.
- 4. Press Escape key and a pop-up window prompts the operator to confirm the change. Select "Over write" to confirm the change, or "Cancel" to cancel the operation and press Enter.

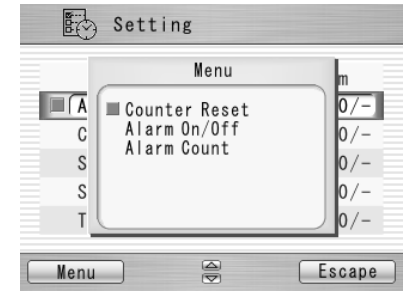

5. Repeatedly press Escape key until the Ready screen is displayed.

## Available settings for each Item

| Sotting Title                                                                  | Functions             |              |                                                                                                    |  |
|--------------------------------------------------------------------------------|-----------------------|--------------|----------------------------------------------------------------------------------------------------|--|
| Setting fille                                                                  | <b>Counter Reset</b>  | Alarm On/Off | Alarm Count                                                                                                    |  |
| <ul> <li>Arc</li> <li>Cleaving</li> <li>Stripping</li> <li>Splicing</li> </ul> | Do not Reset<br>Reset | Off<br>On    | Displaying the current count can be<br>adjusted to any count. Select a digit with<br>◀ ▶ and press to increase/decrease<br>the value. When "+ " is selected, press |  |
| Total Arc                                                                      | Not Available         |              | key to advance to 32767 or press key to advance to 0.                                                                                                    |  |

# 7.5.3. Clock

- 1. The setting screen is displayed as shown in the picture to the right.
- 2. Press keys to select setting item (Day/Month/Year/Hour/Minute) and press Adjust key.
- 3. Select a digit with ◀ ► and press to increase/decrease the value, and press Set key.
- 4. Repeatedly press Escape key until the Ready screen is displayed.

# 7.5.4. About Machine

Various information of the machine is displayed as shown in the right picture.

| Sett                         | ing                   |        |
|------------------------------|-----------------------|--------|
| 28 07 20                     | 04 16:54              |        |
| Day<br>Month<br>Year<br>Hour | 28<br>7<br>2004<br>16 |        |
| Minute<br>                   | 53                    | Escape |

| 🛃 Setting             |                                    |                                     |
|-----------------------|------------------------------------|-------------------------------------|
| Software<br>Last Mair | Model<br>ID<br>Version<br>Itenance | S123C<br>00000<br>A01<br>2010/03/01 |
|                       |                                    |                                     |

# 7.6. Shortcut

The S123 allows the user to register a frequently used screen onto a "Shortcut", and advance to that particular screen quickly.

<Registering>

- 1. Select "Shortcut" in the Menu screen and keep pressing Enter key until the second beep sounds.
- Select a shortcut menu in the screen. Press to scroll the menu item (highlighted in red color) and < ► to change the page.</li>

|   | Shortcut                                                                                                    |   |
|---|----------------------------------------------------------------------------------------------------|---|
|   | Register by pushing on set                                                                                           |   |
|   | Tool<br>Machine Check<br>Fiber Measuring<br>Environment<br>Manual Splicing<br>Image Capture<br>Fiber edge inspection |   |
| C | Set CEscape                                                                                                    | ) |

3. Press Set key to set the shortcut menu. Two short beeps will sound and the display returns to Menu screen.

<Executing>

1. Select "Shortcut" in the Menu screen and press Enter key. The screen changes to the registered one.

# 7.7. Maintenance

The S123 allows the user to obtain procedure and pictures for maintenance.

- 1. Select "Maintenance" in the Menu screen and press Enter key.
- 2. Select item from following list and press Enter key.
  - Replace/Clean electrodes
  - Cleaning for lens
  - Cleaning V groove and fiber clamp
- 3. The maintenance procedures are displayed with text instructions and photographic examples. Press ◀ ► to switch the pages. Follow instruction to perform the maintenance.
- 4. Press Escape key to return to the previous screen.

| Exchange electrode           | 1 |
|------------------------------|---|
| Cleaning for lens            |   |
| Clean V-groove & fiber clamp | - |
| Cleaning for main body       |   |
| Agent Information            |   |
|                              |   |

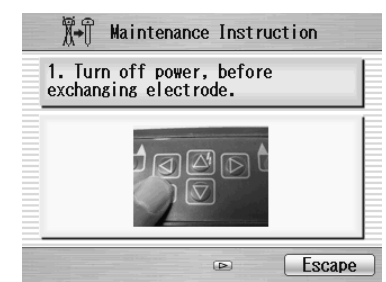

# 8. Option

## 8.1. Cooling Tray: CTX-01

Tray to cool sleeve after heating Set it in the back of the main body.

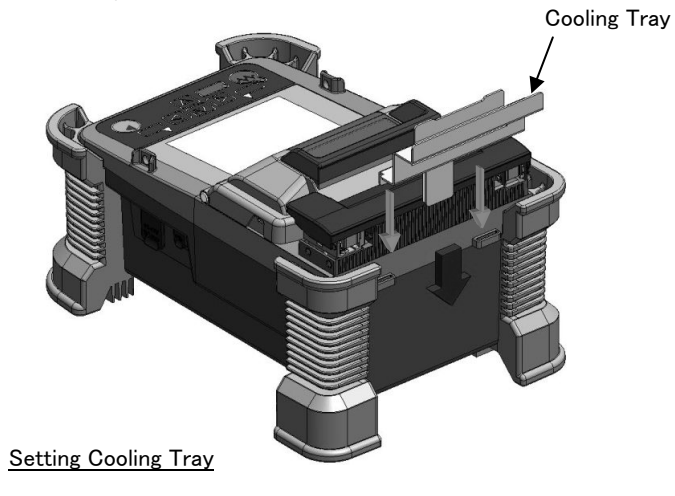

### 8.2. Working Belt:WBT-01

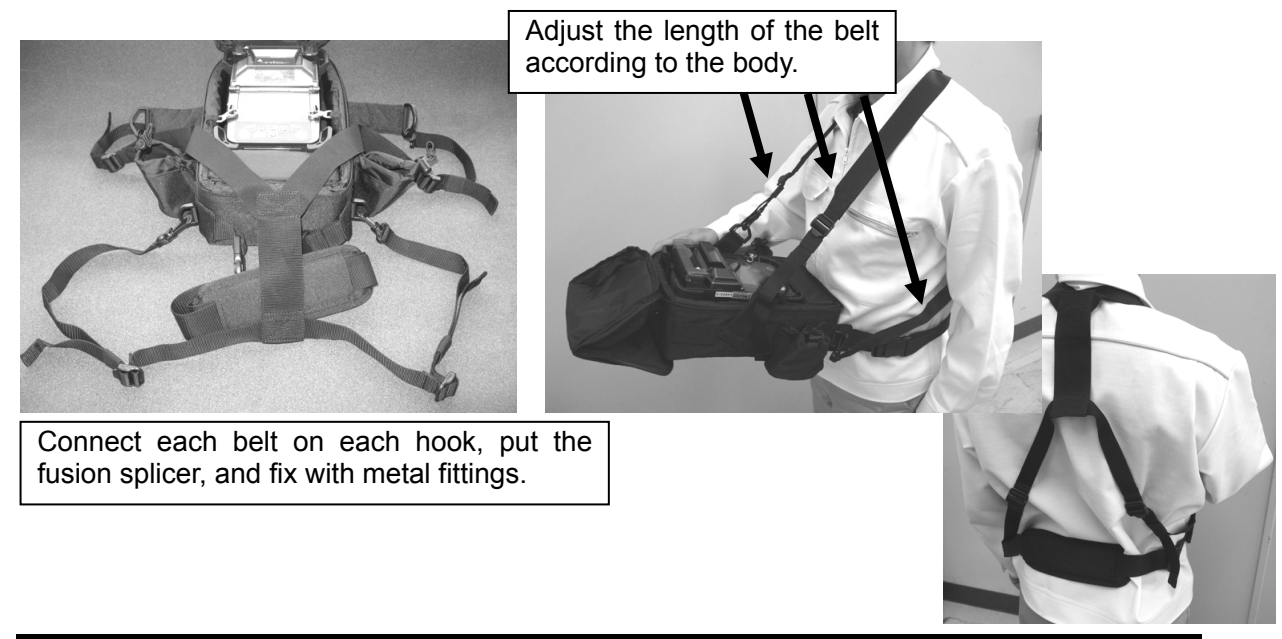

## 8.3. Cleaning Brush: VGC-01

It is used to remove the garbage that adheres to V-groove and the fiber clamp.

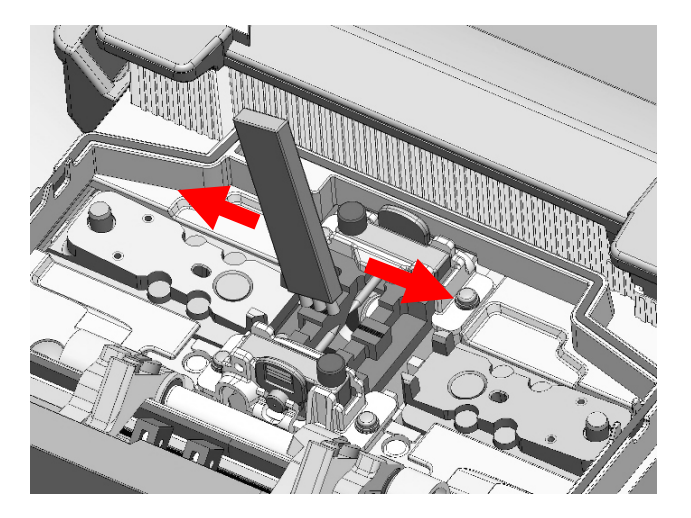

### 8.4. Hard carrying case: HCC-02

The lid of the Hard carrying case can be remove.

How to remove is as follows.

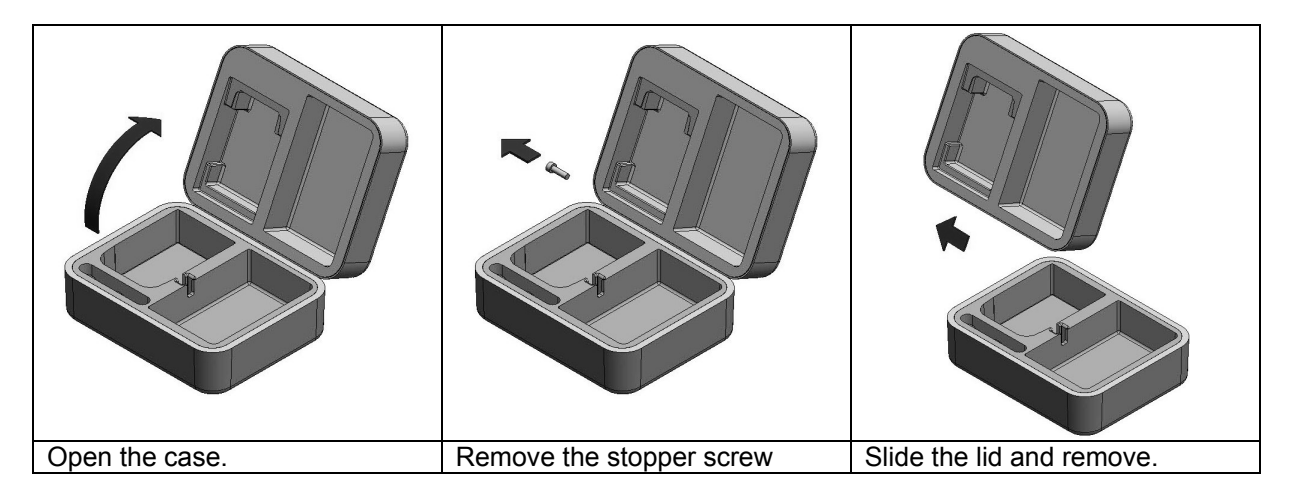

# 9. Recycling and Disposal

When you dispose S123 fusion splicer or standard components, follow your local disposal regulations, or contact the Furukawa Electric Co., LTD or your local representative.

To recycle, disassemble it first and sort each part by material and follow your local recycling regulations.

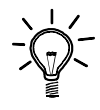

Especially for European Union, in accordance with the European Parliament Directive 2002/96/EC, electrical parts and materials that can be re-used and/or recycled have been identified in order that the use of new resources and the amount of waste can be minimized.

#### Recycling and Disposal

S123 has a backup battery for backup memory and calendar. How to take off a battery is indicated in the following.

#### Removing the built-in battery

|                             |                         | Cut<br>Built-in Battery          |
|-----------------------------|-------------------------|----------------------------------|
| 1. Remove the 4 screws, and | 2. Remove all wiring    | 3. There is the built-in battery |
|                             | board And remove George | Diagon out fittings off and      |
|                             | which fix the heard     |                                  |
|                             | which fix the board.    | tear the battery away.           |

For sales and service information, contact FURUKAWA ELECTRIC CO.,LTD. or your local representative.

# **FURUKAWA ELECTRIC CO., LTD.**

Sales Department: Fiber Optics & Applications Global Sales & Marketing Telecommunications Company Furukawa Electric Co., Ltd. 2-3, Marunouchi 2Chome, Chiyoda-ku, Tokyo 100-8322 JAPAN TEL: +81-3-3340 FAX: +81-3-3286-3978

Service Department: CS2 Group Access Network Department FITEL Products Division Telecommunications Company Furukawa Electric Co., Ltd. 6 YAWATA-KAIGANDORI, Ichihara, Chiba, 290-8555 Japan TEL: 81-436-42-1671 FAX: 81-436-42-1786